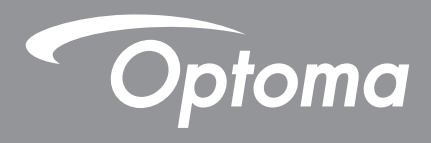

# DLP<sup>®</sup> Máy chiếu

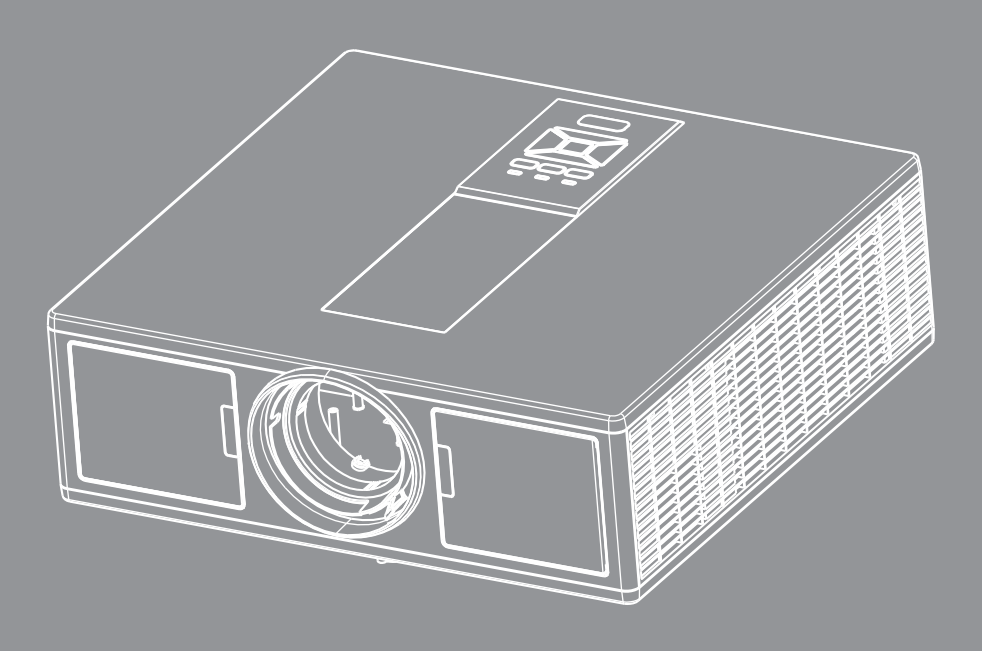

Sách hướng dẫn sử dụng

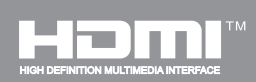

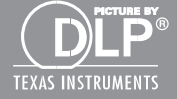

## MỤC LỤC

| AN TOÀN                                              | 3  |
|------------------------------------------------------|----|
| Quy định và Thông báo về an toàn                     | 5  |
| GIỚI THIÊU                                           | 8  |
| Tổng quan về gói sản phẩm                            | 8  |
| Tổng quan về sản phẩm                                |    |
| Thiết bi chính                                       | 9  |
| Bảng điều khiển                                      |    |
| Kết nối                                              |    |
| Bộ điều khiển từ xa                                  |    |
| THIẾT LẬP VÀ CÀI ĐẶT                                 | 14 |
| -<br>Kết nối nguồn vào máy chiếu                     |    |
| Bật/tắt máy chiếu                                    |    |
| Chỉ báo cảnh báo                                     |    |
| Điều chỉnh hình ảnh chiếu                            |    |
| LƯU Ý VỀ CÁCH SỬ DỤNG                                | 21 |
| Sử dụng bảng điều khiển                              |    |
| Trình đơn Hiển thị trên màn hình (OSD)               |    |
| Cách sử dụng                                         |    |
| Cấu trúc                                             |    |
| Hình ảnn                                             |    |
| Màn hình                                             |    |
| Cài đặt                                              |    |
| Âm lượng                                             |    |
| Tùy chọn                                             |    |
| 3D                                                   |    |
| LAN                                                  |    |
| PHŲ LŲC                                              |    |
| Projector Problems                                   |    |
| Cách sử dụng trình duyệt web để điều khiển máy chiếu |    |
| Công cụ điều khiển Crestron RoomView                 |    |
| Lắp và làm sạch bộ lọc bụi                           |    |
| Các chế độ tương thích                               |    |
| Lắp đặt vào giá treo trần nhà                        |    |
| Văn pḥng toàn cầu của Optoma                         |    |

## AN TOÀN

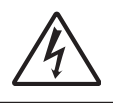

Biểu tượng ánh chớp có đầu mũi tên trong tam giác đều nhằm mục đích cảnh báo người dùng về "điện thế nguy hiểm" không được cách điện trong vỏ ngoài của sản phẩm và độ lớn có thể đủ mạnh dẫn đến nguy cơ điện giật cho người.

Dấu than trong tam giác đều nhằm mục đích cảnh báo người dùng về các hướng dẫn bảo dưỡng (bảo trì) và vận hành quan trọng trong tài liệu đi kèm thiết bị.

CẢNH BÁO: ĐỂ GIẢM NGUY CƠ CHÁY HOẶC ĐIỆN GIẬT, KHÔNG ĐỂ MÁY CHIẾU DÍNH NƯỚC HOẶC HƠI ẨM. TRONG VỎ NGOÀI CỦA THIẾT BỊ CÓ ĐIỆN THỂ CAO. KHÔNG MỞ VỎ THIẾT BỊ. VIỆC BẢO DƯỮNG CHỈ ĐƯỢC THỰC HIỆN BỞI NHÂN VIÊN CÓ CHUYÊN MÔN.

#### Giới hạn phát thải loại B

Thiết bị kỹ thuật số loại B này đáp ứng mọi yêu cầu của Quy định về thiết bị gây nhiễu sóng của Canada.

#### Hướng dẫn về an toàn quan trọng

- 1.Không chặn các lỗ thông khí. Để đảm bảo hoạt động đáng tin cậy của máy chiếu và để bảo vệ chống quá nhiệt, bạn nên đặt máy chiếu ở vị trí không chặn lỗ thông khí. Ví dụ, không đặt máy chiếu trên bàn cà phê, ghế sofa, giường, v.v. chật chội. Không đặt máy chiếu ở nơi bí như giá sách hoặc ngăn kéo hạn chế luồng khí.
- 2.Không sử dụng máy chiếu gần nước hoặc hơi ẩm. Để giảm nguy cơ cháy và/hoặc điện giật, không để máy chiếu dính nước hoặc hơi ẩm.
- 3.Không đặt gần các nguồn nhiệt như bộ tản nhiệt, máy sưởi, l sấy hoặc bất kỳ thiết bị nào khác như bộ khuếch đại có tỏa nhiệt.
- 4.Chỉ lau bằng khăn sạch.
- 5.Chỉ sử dụng phụ tùng/phụ kiện do nhà sản xuất chỉ định.
- 6.Không sử dụng thiết bị nếu nó đã bị hỏng hoặc lạm dụng về mật vật lư.
- Hư hỏng/lạm dụng vật lư có thể là (nhưng không giới hạn ở):
- Thiết bị bị rơi.
- Dây nguồn hoặc phích cắm bị hỏng.
- Chất lỏng bị đổ vào máy chiếu.
- Máy chiếu bị dính nước mưa hoặc hơi ẩm.
- Một số vật rơi vào trong máy chiếu hoặc một số chi tiết bên trong bị lỏng.
- Không thử tự sửa thiết bị. Việc mở hoặc tháo nắp có thể làm cho bạn tiếp xúc với điện áp nguy hiểm hoặc các rủi ro khác.
- 7.Không để đồ vật hoặc chất lỏng lọt vào máy chiếu. Chúng có thể chạm vào các điểm điện thế nguy hiểm và làm ngắn mạch các bộ phận có thể dẫn đến cháy hoặc điện giật.
- 8.Xem vỏ ngoài của máy chiếu để biết các kư hiệu liên quan.
- 9. Thiết bị chỉ được sửa chữa bởi nhân viên bảo dưỡng phù hợp.

### Thận trọng

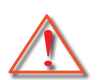

Vui lòng thực hiện theo mọi cảnh báo, thận trọng và bảo dưỡng được khuyến nghị trong sách hướng dẫn sử dụng này.

- Cảnh báo- Không nhìn vào thấu kính của máy chiếu khi nguồn điện đèn đang bật. Ánh sáng chói có thể làm mắt bạn bị tổn thương và hỏng.
- Cảnh báo Để giảm nguy cơ cháy hoặc điện giật, không để máy chiếu này dính nước hoặc hơi ẩm.
- Cảnh báo Vui lòng không mở hoặc tháo rời máy chiếu v việc này có thể dẫn đến điện giật.
- Cảnh báo Vui lòng không mở hoặc tháo rời máy chiếu v việc này có thể dẫn đến điện giật.

### Hăy:

- Tắt máy và rút phích cắm khỏi ổ cắm AC trước khi lau sản phẩm.
- Dùng khăn khô mềm với chất tẩy rửa nhẹ để lau hốc hiển thị.
- Ngắt phích cắm khỏi ổ cắm AC nếu không sử dụng sản phẩm trong thời gian dài.

#### Đừng:

- Chặn các khe và lỗ thông khí trên thiết bị.
- Sử dụng chất tẩy rửa, sáp hay dung môi mài mn để lau thiết bị.
- Sử dụng trong các điều kiện sau:
  - Trong môi trường nóng, lạnh hoặc ẩm khắc nghiệt.
    - Mực nước biển đến 6000 ft Cực nóng: > 35°C
       Cực mát: < 5°C</li>
    - Tên 6000 ft
      - Cực nóng: > 30°C Cực mát: < 5°C
    - Cực ẩm: > 70% R.H. (Độ ẩm tương đối)
  - Ở khu vực dễ có nhiều bụi bặm.
  - Gần một thiết bị phát ra từ trường mạnh.
  - Dưới ánh nắng trực tiếp.

### Thông tin về an toàn 3D

Hãy làm theo các cảnh báo và biện pháp phòng ngừa như khuyến cáo trước khi bạn hoặc con bạn sử dụng chức năng 3D.

#### Cảnh báo

Trẻ em và thanh thiếu niên có thể nhạy cảm hơn với các vấn đề sức khỏe liên quan đến việc xem 3D và cần được giám sát chặt chẽ khi xem những hình ảnh này.

#### Cảnh báo về động kinh cảm quang và các rủi ro khác cho sức khỏe

- Một số người xem có thể gặp một cơn co giật động kinh hoặc đột quỵ khi tiếp xúc với các hình ảnh nhấp nháy nhất định hoặc ánh sáng chứa trong các hình ảnh đèn chiếu nhất định hoặc các trò chơi video. Nếu bạn bị, hoặc có tiền sử gia đình về bệnh động kinh hoặc đột quỵ, vui lòng tham khảo ý kiến một bác sĩ chuyên khoa trước khi sử dụng chức năng 3D.
- Ngay cả những người không có tiền sử cá nhân hoặc gia đình về bệnh động kinh hoặc đột quỵ có thể có tình trạng không được chẩn đoán có thể gây ra chứng động kinh cảm quang.
- Phụ nữ mang thai, người già, người có tình trạng y tế nghiêm trọng, những người thiếu ngủ hoặc dưới ảnh hưởng của rượu nên tránh sử dụng chức năng 3D của máy.
- Nếu bạn gặp bất kỳ triệu chứng nào sau đây, dừng việc xem hình ảnh 3D lại ngay lập tức và tham khảo ý kiến của chuyên gia y tế: (1) thị lực thay đổi; (2) choáng váng; (3) chóng mặt; (4) cử động vô thức như nháy mắt hoặc co giật cơ bắp; (5) nhầm lẫn; (6) buồn nôn; (7) mất ý thức; (8) co giật; (9) chuột rút; và/hoặc (10) mất phương hướng. Trẻ em và thanh thiếu niên có thể có nhiều khả năng gặp những triệu chứng này hơn người lớn. Cha mẹ nên theo dõi con cái của mình và hỏi xem chúng có đang gặp phải những triệu chứng này không.

- Xem chiếu 3D cũng có thể gây cảm giác say tàu xe, hiệu ứng sau cảm nhận, mất phương hướng, mỏi mắt và giảm sự ổn định tư thế. Người dùng nên nghỉ ngơi thường xuyên để làm giảm cường độ của những tác động này. Nếu mắt của bạn có dấu hiệu của sự mệt mỏi hoặc khô hoặc nếu bạn có bất cứ triệu chứng nào ở trên, ngay lập tức ngưng sử dụng thiết bị này và không tiếp tục sử dụng nó trong ít nhất ba mươi phút sau khi các triệu chứng đã giảm xuống.
- Xem chiếu 3D trong khi ngồi quá gần màn hình trong một thời gian dài có thể làm tổn hại thị lực của bạn.
   Khoảng cách nhìn lý tưởng nên có ít nhất ba lần chiều cao màn hình. Mắt của người xem nên ngang bằng với màn hình.
- Xem chiếu 3D trong khi đeo kính 3D cho một khoảng thời gian dài có thể gây ra đau đầu và mệt mỏi. Nếu bạn bị đau đầu, mệt mỏi hoặc chóng mặt, dừng việc xem chiếu 3D lại và nghỉ ngơi.
- Không sử dụng kính 3D cho bất kỳ mục đích nào khác ngoài để xem chiếu 3D.
- Đeo kính 3D cho bất kỳ mục đích nào khác (như kính thông thường, kính mát, kính bảo hộ...) có thể có hại về thể chất cho bạn và có thể làm suy yếu thị lực của bạn.
- Việc xem chiếu 3D có thể gây ra mất phương hướng cho một số người xem. Theo đó, KHÔNG đặt MÁY CHIÊU 3D ở gần cầu thang mở, cáp, ban công, hoặc các vật khác có thể vấp phải, chạy vào, ngã xuống, bị vỡ hoặc đè lên.

### Bản quyền

Ấn phẩm này, bao gồm tất cả các hình ảnh, minh họa và phần mềm, được bảo vệ theo luật bản quyền quốc tế, với tất cả các quyền được bảo lưu. Hướng dẫn này, cũng như bất kỳ tài liệu nào trong đây, không được sao chép khi không có được sự đồng ý bằng văn bản của tác giả.

© Bản quyền 2015

### Từ chối trách nhiệm

Các thông tin trong tài liệu này có thể thay đổi mà không cần thông báo trước. Nhà sản xuất không thể hiện hoặc bảo đảm liên quan đến nội dung ở đây và từ chối bất cứ bảo đảm có tính ngụ ý về khả năng bán hoặc phù hợp cho bất kỳ mục đích cụ thể nào. Nhà sản xuất bảo lưu quyền sửa đổi các ấn phẩm này và thay đổi theo thời gian các nội dung ở đây mà không có nghĩa vụ nhà sản xuất phải thông báo cho bất kỳ người nào về việc sửa đổi hoặc thay đổi đó.

### Công nhận nhãn hiệu hàng hoá

Kensington là thương hiệu đã đăng ký ở Hoa Kỳ cho Tổng công ty ACCO Brand với các đăng ký đã cấp và các đơn đăng ký đang xử lý tại các quốc gia khác trên khắp thế giới.

HDMI, HDMI Logo và High-Definition Multimedia Interface là thương hiệu hoặc thương hiệu đă đăng kư của HDMI Licensing LLC.

IBM là thương hiệu hoặc thương hiệu đã đăng ký của International Business Machines, Inc. Microsoft, PowerPoint, và Windows là thương hiệu hoặc thương hiệu đã đăng ký của Tập đoàn Microsoft.

Adobe Acrobat và là thương hiệu hoặc thương hiệu đã đăng ký của Adobe Systems Incorporated.

DLP, DLP Link và logo DLP thương hiệu đã đăng ký của Texas Instruments và BrilliantColorTM là thương hiệu của Texas Instruments.

Tất cả các tên sản phẩm khác được sử dụng trong hướng dẫn này là tài sản của chủ sở hữu tương ứng và được Thừa nhận.

### Quy định và Thông báo về an toàn

Phụ lục này liệt kê các thông báo chung về máy chiếu của bạn.

### Thông báo FCC

Thiết bị này đă được kiểm thử và chứng tỏ tuân thủ các giới hạn đối với thiết bị kỹ thuật số loại B chiểu theo Phần 15 của quy định FCC. Các giới hạn này nhằm cung cấp sự bảo vệ hợp lư trước nhiễu sóng có hại trong lắp đặt tại gia đnh. Thiết bị này tạo ra, sử dụng và có thể phát ra năng lượng có tần số radio và, nếu không được lắp đặt và sử dụng theo đúng hướng dẫn, nó có thể làm nhiễu sóng có hại đối với liên lạc bằng radio.

Tuy nhiên, không có đảm bảo rằng nhiễu sóng sẽ không xuất hiện ở một cách lắp đặt cụ thể nào. Nếu thiết bị này gây ra nhiễu sóng có hại đối với việc tiếp nhận radio hoặc truyền hình, có thể xác định điều này bằng cách bật và tắt thiết bị, người dùng nên cố khắc phục nhiễu sóng bằng một hoặc các biện pháp sau:

- Đổi hướng hoặc đổi vị trí ăn ten nhận tín hiệu.
- Tăng khoảng cách giữa thiết bị và bộ nhận tín hiệu.
- Cắm thiết bị vào ổ cắm của mạch điện khác với nơi cắm bộ nhận tín hiệu.
- Tham khảo ý kiến của đại lư hoặc kỹ thuật viên radio/truyền hình có kinh nghiệm để được trợ giúp.

### Lưu ý: Cáp có vỏ bọc

Mọi kết nối tới các thiết bị máy tính phải sử dụng cáp có vỏ bọc để tuân thủ các quy định FCC.

#### Chú ư

Những thay đổi hoặc sửa đổi không được hăng sản xuất chấp thuận rơ ràng có thể làm vô hiệu quyền sử dụng máy chiếu này của người dùng, do Ủy ban Truyền thông Liên bang cấp.

### Điều kiện hoạt động

Thiết bị này tuân thủ Phần 15 của quy định FCC. Hoạt động phải tuân theo hai điều kiện sau:

- 1. Thiết bị này có thể không gây nhiễu sóng có hại và
- 2. Thiết bị này phải chấp nhận mọi nhiễu sóng được nhận, bao gồm nhiễu sóng có thể dẫn đến hoạt động không mong muốn.

### Lưu ý: Người dùng Canada

Thiết bị kỹ thuật số loại B này tuân thủ tiêu chuẩn ICES-003 của Canada.

#### Remarque à l'intention des utilisateurs canadiens

Cet appareil numerique de la classe B est conforme a la norme NMB-003 du Canada.

### Tuyên bố về sự phù hợp của các quốc gia Liên minh Châu Âu

- Chỉ thị EMC 2004/108/EC (bao gồm các sửa đổi)
- Chỉ thị 2006/95/EC về điện thế thấp
- Chỉ thị 1999/5/EC về R & TTE (nếu sản phẩm có chức năng RF)

#### Hướng dẫn thải bỏ

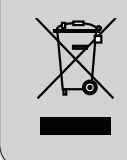

Không bỏ thiết bị điện tử này vào thùng rác khi thải bỏ. Để giảm thiểu ô nhiễm và đảm bảo sự bảo vệ tối đa cho môi trường toàn cầu, hăy tái chế thiết bị này.

### Thông báo an toàn

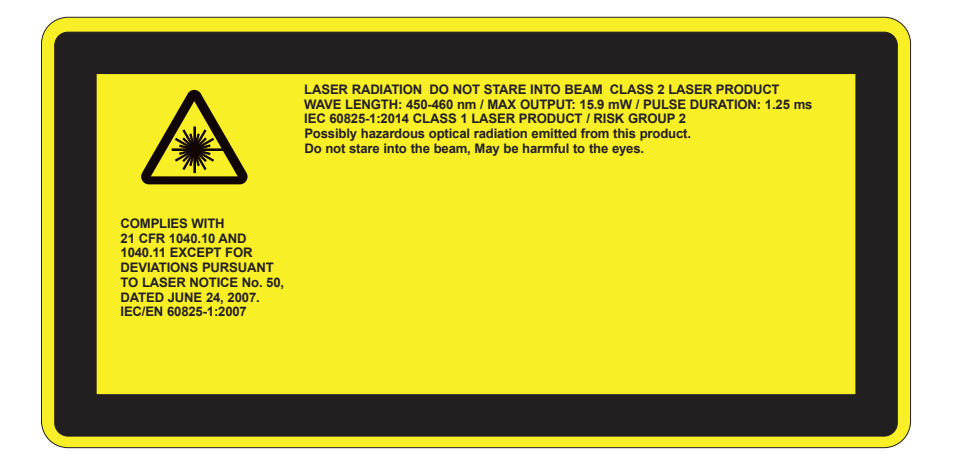

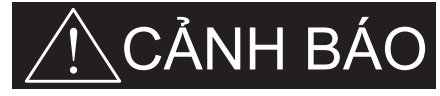

- Sản phẩm này được phân loại là Class 2 theo IEC 60825-1: 2007 và cũng tuân theo 21 CFR 1040.10 và 1040.11 trừ độ lệch theo Thông báo Laser số 50, ngày 24 tháng 6 năm 2007. IEC 60825-1:2014:CLASS 1 SẢN PHẨM LASER - NHÓM RỦI RO 2
- Nhãn giải thích trình bày tất cả các thông tin về năng lượng laser.
- Máy chiếu này có môđun laze Lớp 4 dựng sẵn. Tháo gỡ hoặc sửa đổi sẽ rất nguy hiểm và không bao giờ được khuyến khích.
- Bất kỳ hoạt động hoặc điều chỉnh nào không được hướng dẫn cụ thể trong sách hướng dẫn sử dụng sẽ dẫn đến nguy cơ tiếp xúc với bức xạ laze nguy hại.
- Không mở hoặc tháo rời máy chiếu bởi việc này có thể gây ra thiệt hại do tiếp xúc với bức xạ laze.
- Đừng nhìn thẳng vào chùm tia khi máy chiếu đang bật. Ánh sáng mạnh có thể gây tổn thương mắt vĩnh viễn.
- Khi bật máy chiếu, đảm bảo không ai trong phạm vi chiếu đang nhìn vào ống kính.
- Không theo quy trình điều khiển, điều chỉnh hoặc vận hành có thể gây ra thiệt hại do tiếp xúc với bức xạ laze.
- Hướng dẫn đầy đủ về lắp ráp, vận hành, bảo dưỡng, bao gồm cả những cảnh báo rõ ràng liên quan đến biện pháp phòng ngừa để tránh có thể tiếp xúc với bức xạ laze và bức xạ ngoại biên vượt quá các giới hạn phát xạ có thể tiếp cận thuộc Lớp 2.
- Máy chiếu này là thiết bị laze Lớp 2 phù hợp với IEC 60825-1:2007 và CFR 1040.10 và 1040.11.
- Sản phẩm laze Lớp 2, không nhìn thẳng vào chùm tia.
- Máy chiếu này có môđun laze Lớp 4 dựng sẵn. Tháo gỡ hoặc sửa đổi sẽ rất nguy hiểm và không bao giờ được khuyến khích.
- Bất kỳ hoạt động hoặc điều chỉnh nào không được hướng dẫn cụ thể trong sách hướng dẫn sử dụng sẽ dẫn đến nguy cơ tiếp xúc với bức xạ laze nguy hại.
- Không mở hoặc tháo rời máy chiếu bởi việc này có thể gây ra thiệt hại do tiếp xúc với bức xạ laze.
- Đừng nhìn thẳng vào chùm tia khi máy chiếu đang bật. Ánh sáng mạnh có thể gây tổn thương mắt vĩnh viễn.
- Không theo quy trình điều khiển, điều chỉnh hoặc vận hành có thể gây ra thiệt hại do tiếp xúc với bức xạ laze.
- Hướng dẫn đầy đủ về lắp ráp, vận hành, bảo dưỡng, bao gồm cả những cảnh báo rõ ràng liên quan đến biện pháp phòng ngừa để tránh có thể tiếp xúc với bức xạ laze và bức xạ ngoại biên vượt quá các giới hạn phát xạ có thể tiếp cận thuộc Lớp 2.

### Tổng quan về gói sản phẩm

Mở gói và kiểm tra các thành phần trong hộp để đảm bảo có tất cả các chi tiết dưới đây trong hộp. Nếu thiếu chi tiết nào, vui lòng liên hệ với trung tâm dịch vụ khách hàng gần nhất.

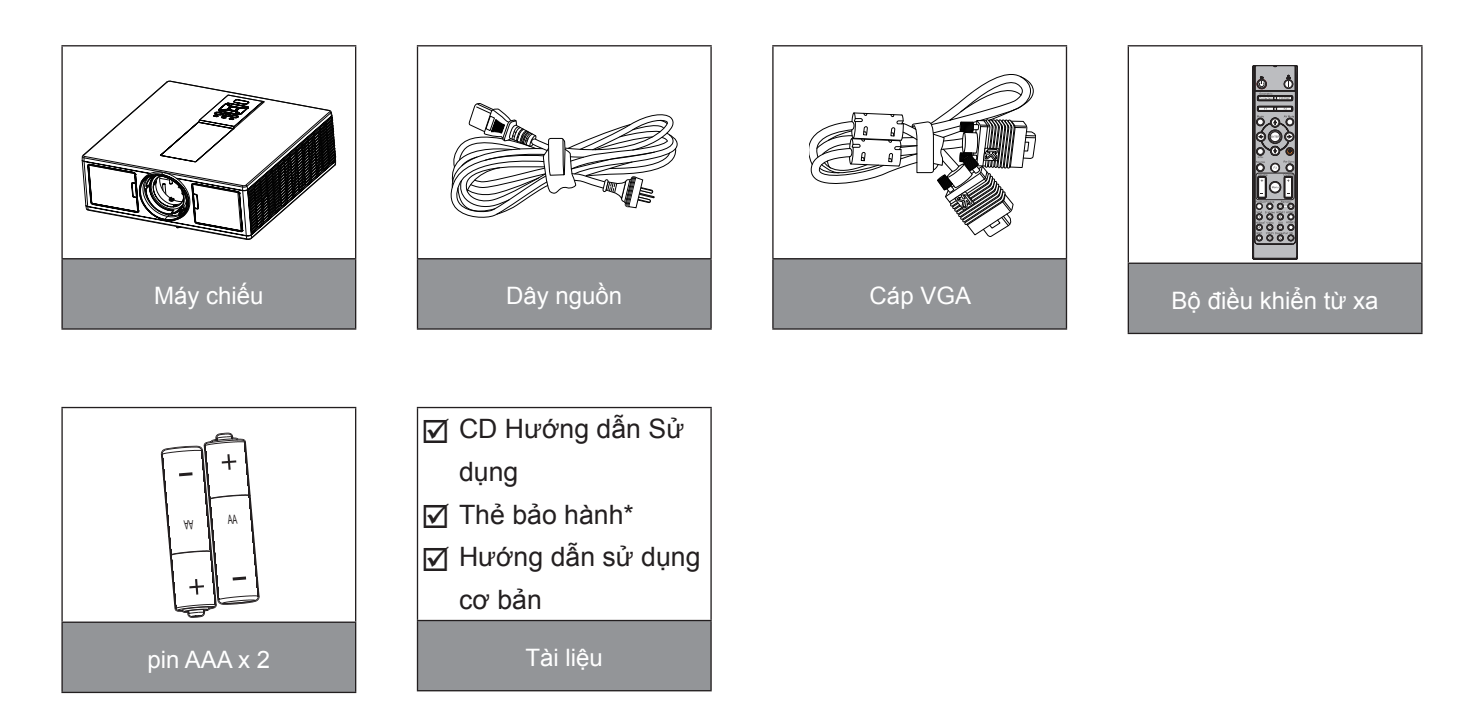

Ghi chú: \* Đối với thông tin bảo hành châu Âu, vui lòng truy cập www.optomaeurope.com Do các ứng dụng khác nhau ở mỗi quốc gia nên một số khu vực có thể có phụ kiện khác nhau.

### Tổng quan về sản phẩm

Thiết bị chính

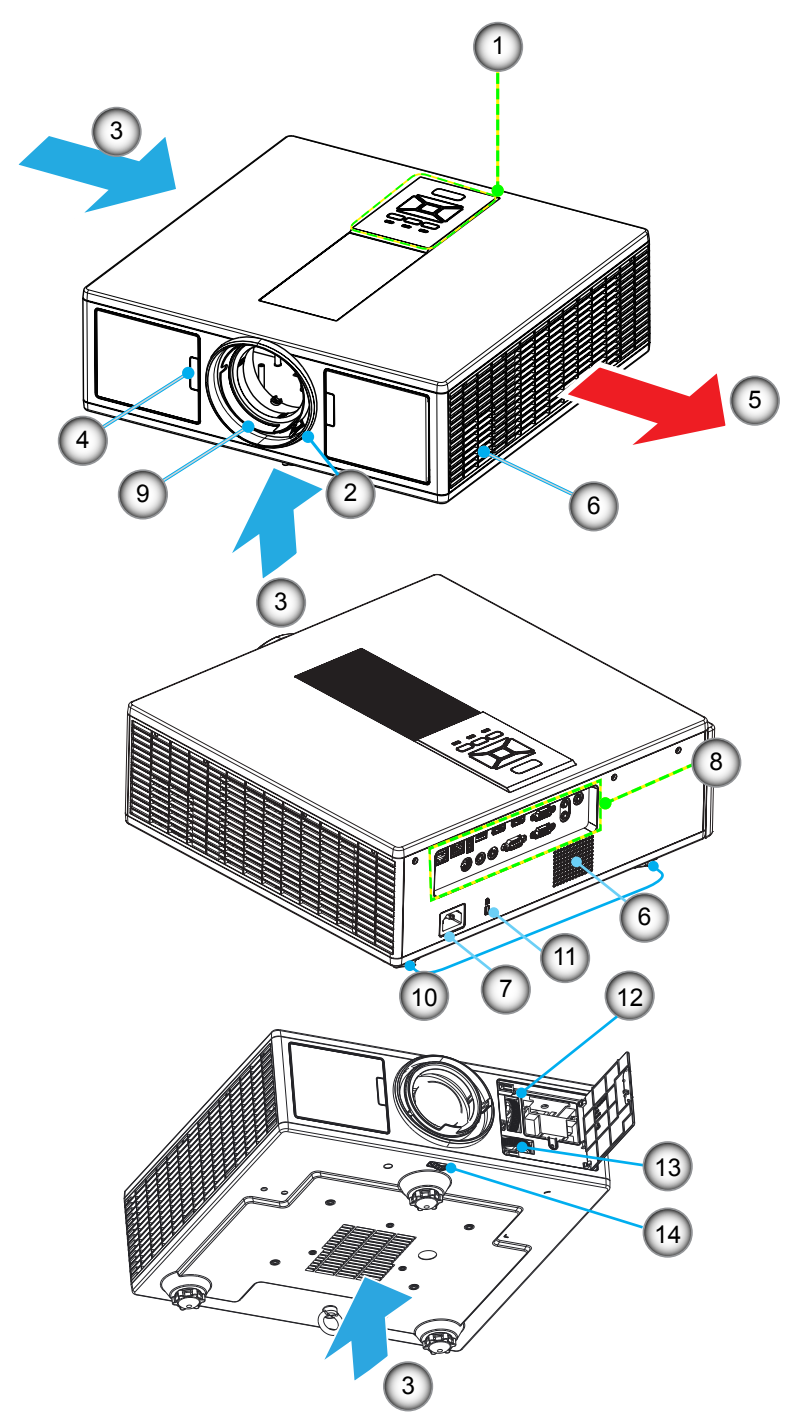

Ghi chú: Không chặn đường thông gió ra/vào của máy chiếu.

- STTMục1.Bảng phím2.Vòng chỉnh tiêu điểm3.Thông khí (cửa nạp)4.Bộ thu hồng ngoại5.Thông khí (cửa thoát)
- 6. Loa
- 7. Ô cắm điện

- STT Mục 8. Kết nối vào/ra
- 9. Thấu kính
- 10. Chân chỉnh độ nghiêng
- 11. Khóa Kensington
- 12. Dịch chuyển ống kính (chiều dọc)
- 13. Dịch chuyển ống kính (Chiều ngang)
- 14. Khóa ống kính

### Bảng điều khiển

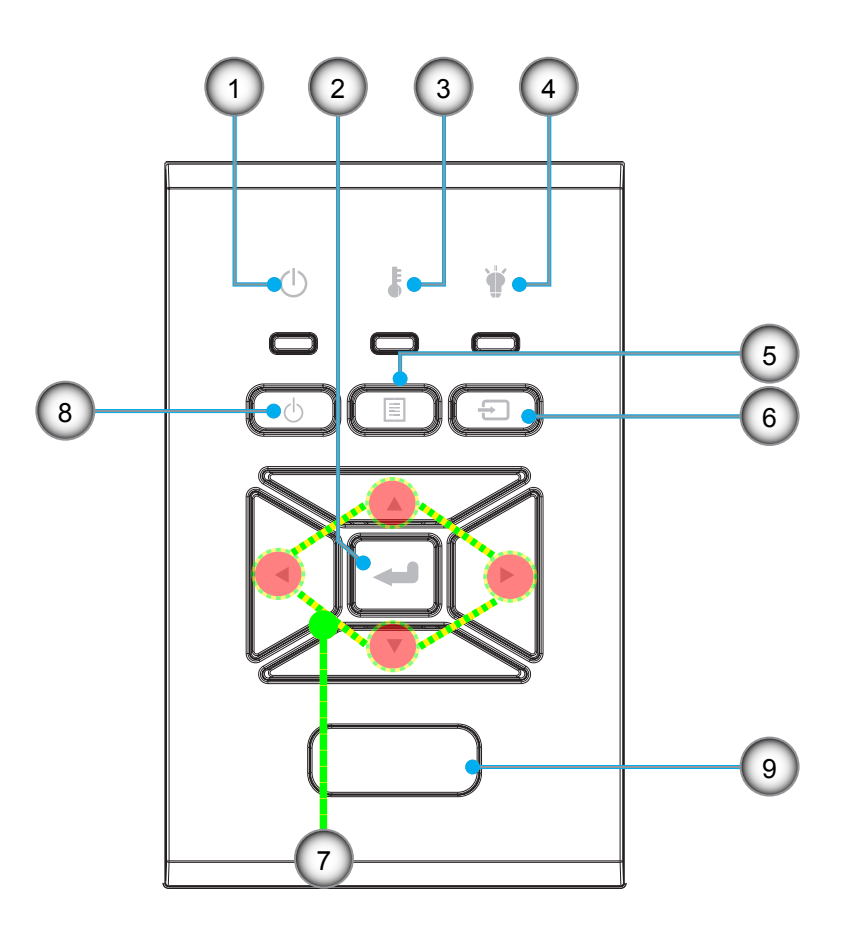

- STT Mục
- 1. LED BẬT/CHỜ
- 2. Nhập
- 3. Đèn LED nhiệt độ
- 4. Đèn LED bóng đèn
- 5. Trình đơn

- STT Mục
- 6. Nguồn
- 7. Bốn phím chọn điều hướng
- 8. Nút nguồn/chờ
- 9. Bộ thu hồng ngoại

Kết nối

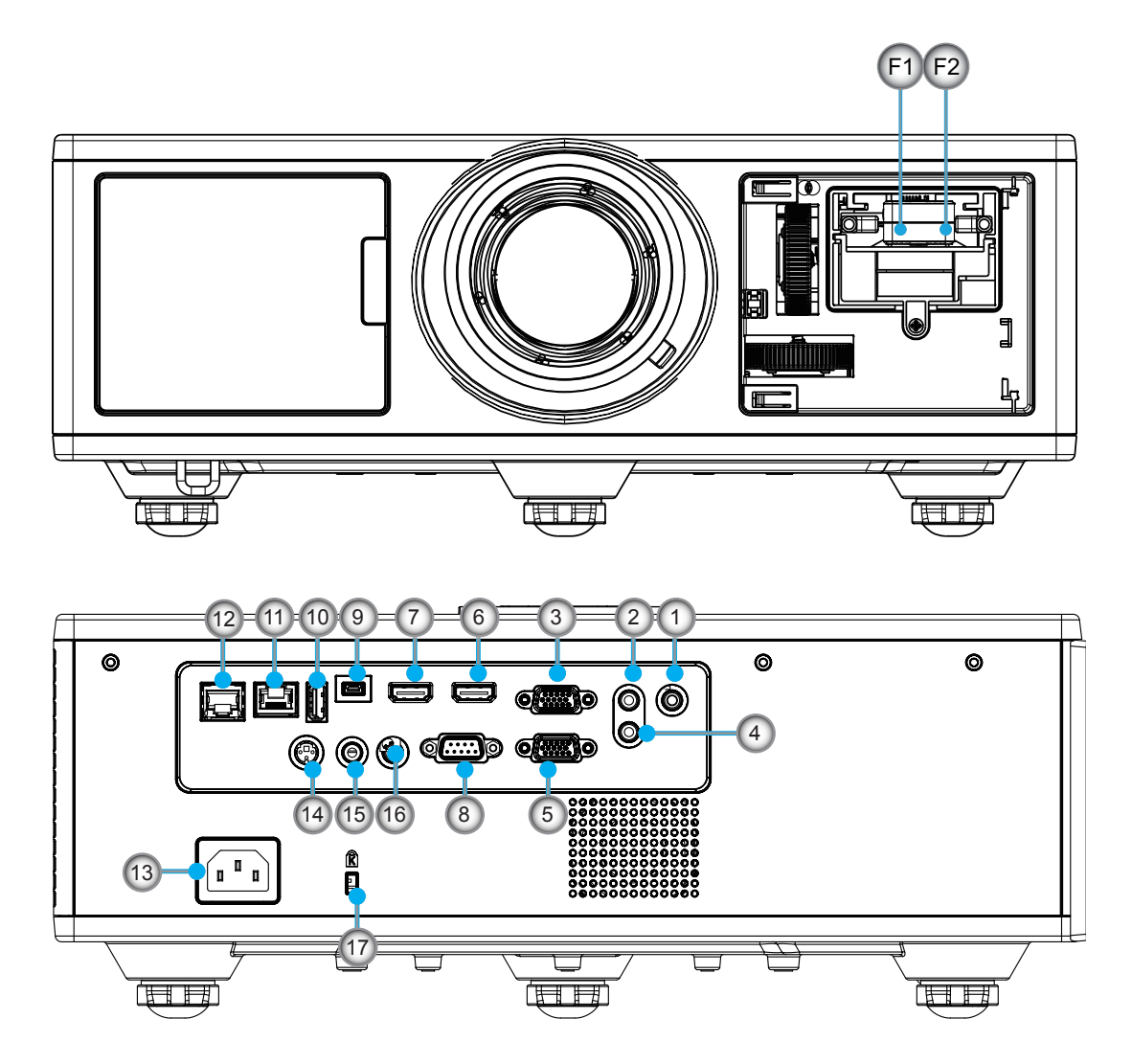

| STT | Mục                   |
|-----|-----------------------|
| 1.  | Đầu nối micrô         |
| 2.  | Đầu nối Âm thanh vào  |
| 3.  | Đầu nối VGA vào/YPbPr |
| 4.  | Đầu nối Âm thanh ra   |
| 5.  | Đầu nối VGA ra        |
| 6.  | Đầu nối HDMI 1        |
| 7.  | Đầu nối HDMI 2/MHL    |
| 8.  | Đầu nối RS232C        |
| 9.  | Đầu nối USB-B mini    |
|     |                       |

10. Đầu nối Nguồn USB ra (5 V ---1,5 A)

| STT | Mục                        |
|-----|----------------------------|
| 11. | Đầu nối HDBaseT (Phụ thuộc |
|     | dor may)                   |

vào

- 12. RJ45
- 13. Ô cắm điện
- 14. Đầu nối 3D Sync ra (5V)
- 15. Đầu nối ngơ vào từ xa có dây
- 16. Đầu nối 12 V Trigger
- 17. Khóa Kensington
- F1 Đầu nối HDMI 3/MHL
- F2 Nguồn USB

### Bộ điều khiển từ xa

| STT | Мџс                                                                                  |
|-----|--------------------------------------------------------------------------------------|
| 1.  | Bật nguồn<br>Bật máy chiếu.                                                          |
| 2.  | Hiệu chỉnh hình học<br>Khởi chạy trình đơn Hiệu chỉnh hình học.                      |
| 3.  | F1: Mẫu thử<br>Hiển thị mẫu kiểm tra.                                                |
| 4.  | Chế độ hiển thị<br>Chọn chế độ hiển thị.                                             |
| 5.  | Bốn phím chọn điều hướng<br>Để chọn các hạng mục hoặc điều chỉnh.                    |
| 6.  | Thông tin<br>Hiển thị thông tin của máy chiếu.                                       |
| 7.  | F3: Khớp màu<br>Khởi chạy trình đơn cài đặt Khớp màu.                                |
| 8.  | Chọn nguồn đầu vào<br>Chọn tín hiệu đầu vào.                                         |
| 9.  | Trình đơn<br>Khởi chạy trình đơn OSD. Để thoát OSD, nhấn<br>nút "Trình đơn" lần nữa. |
| 10. | Điều khiển âm lượng -/+<br>Tăng/giảm âm lượng.                                       |
| 11. | Đóng băng<br>Ngưng hình ảnh chiếu.                                                   |
| 12. | Định dạng<br>Chọn định đạng máy chiếu.                                               |
| 13. | VGA<br>Chuyển sang nguồn VGA.                                                        |
| 14. | HDMI 1<br>Chuyển sang nguồn HDMI 1.                                                  |
| 15. | HDBaseT (Phụ thuộc vào đời máy)<br>Chuyển sang nguồn HDBaseT.                        |
| 16. | 3D<br>Chuyển sang nguồn 3D.                                                          |
| 17. | Tắt nguồn<br>Tắt máy chiếu.                                                          |
| 18. | Trình đơn PIP/PBP<br>Khởi chạy trình đơn PIP/PBP.                                    |
| 19. | F2: Thiết lập LAN<br>Khởi chạy trình đơn Thiết lập LAN.                              |

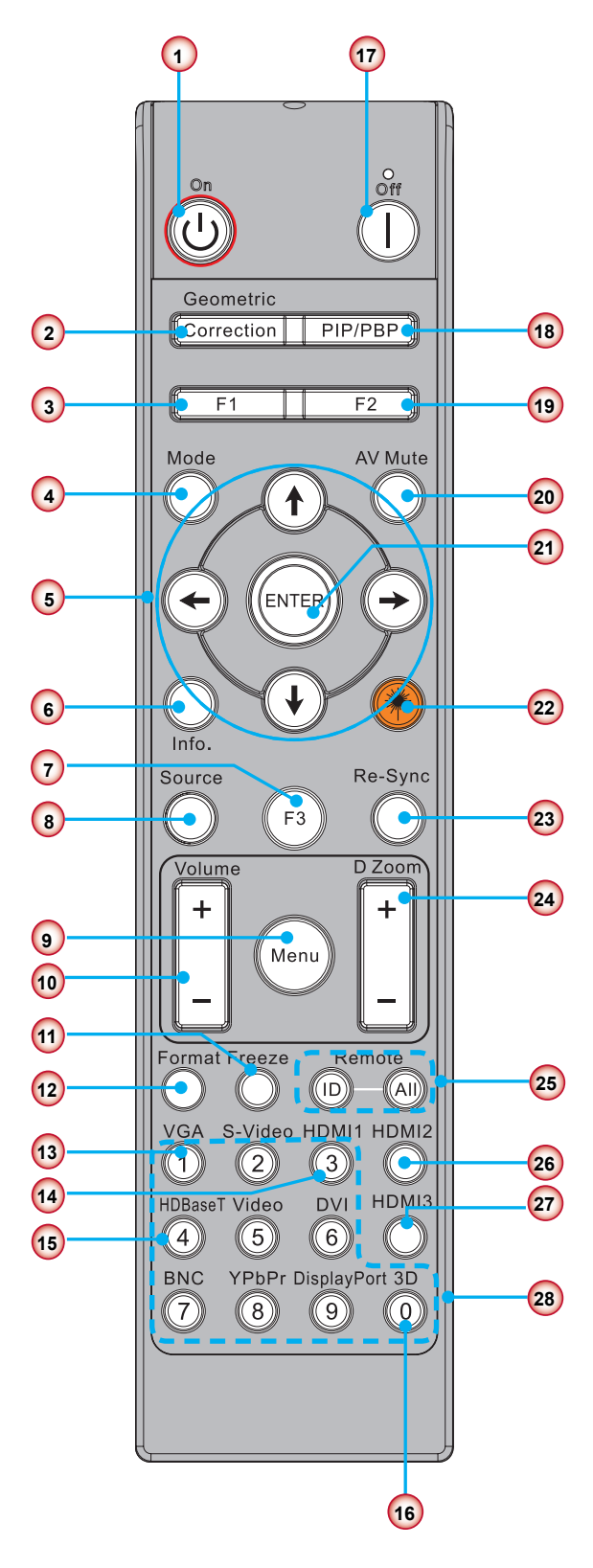

Ghi chú: Một số nút có thể không có chức năng cho các dòng máy không hỗ trợ những tính năng này.

| STT | Мис                                                           |
|-----|---------------------------------------------------------------|
| 20. | Chặn AV<br>Bật/tắt ngay âm thanh và video.                    |
| 21. | Nhập<br>Xác nhận lựa chọn mục của bạn.                        |
| 22. | Laze<br>Sử dụng làm đèn trỏ laze.                             |
| 23. | Tái đồng bộ<br>Tự động đồng bộ máy chiếu với nguồn đầu vào.   |
| 24. | Zoom kỹ thuật số -/+<br>Phóng to/thu nhỏ hình ảnh được chiếu. |
| 25. | ID từ xa/Từ xa tất cả<br>Cài đặt ID điều khiển từ xa.         |
| 26. | HDMI 2<br>Chuyển sang nguồn HDMI 2.                           |
| 27. | HDMI 3 (Dongle)<br>Chuyển sang nguồn HDMI 3 (Dongle).         |
| 28. | Bàn phím số (0 ~ 9)<br>Sử dụng làm số vùng phím số "0 ~ 9".   |

### Kết nối nguồn vào máy chiếu Kết nối với máy tính/máy tính xách tay

#### Ghi chú:

Do sự khác nhau ở các ứng dụng tại mỗi quốc gia nên một số khu vực có thể có phụ kiện khác nhau. (\*) Phụ kiện tùy chọn

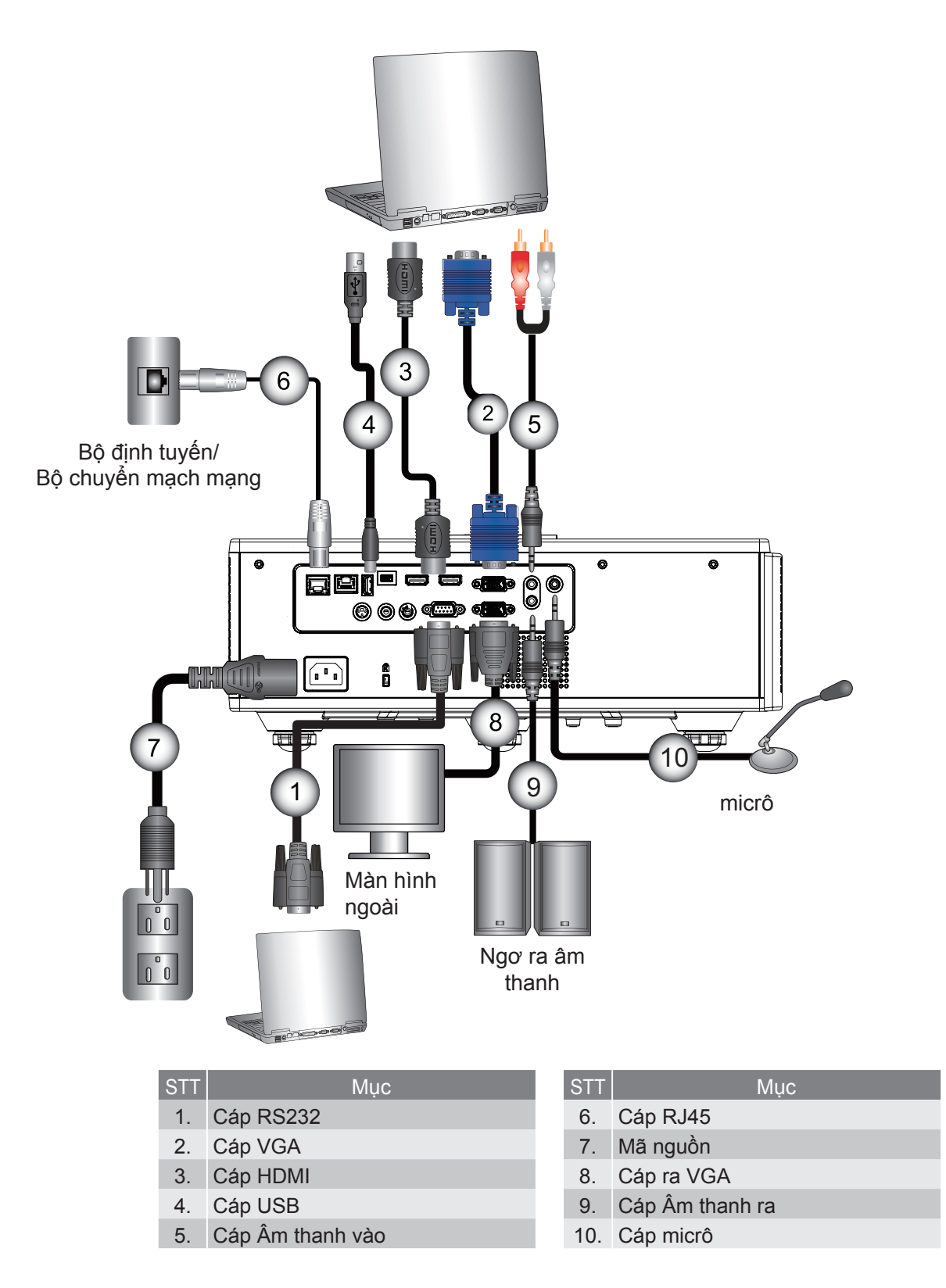

### Kết nối với các nguồn video

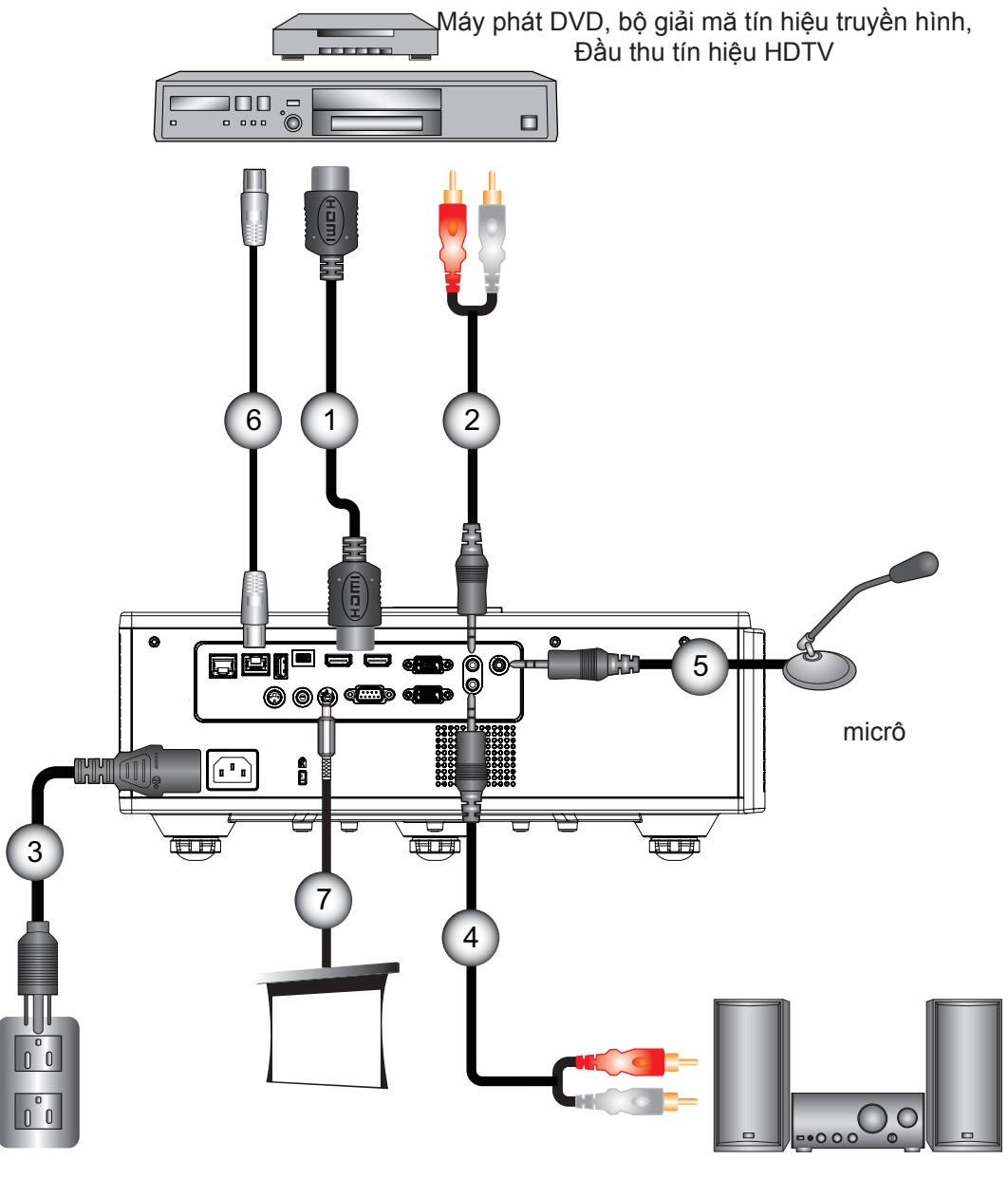

Ngơ ra âm thanh

| STT | Mục              |
|-----|------------------|
| 1.  | Cáp HDMI         |
| 2.  | Cáp Âm thanh vào |

- 3. Mã nguồn
- 4. Cáp Âm thanh ra

| STT | Мџс                  |
|-----|----------------------|
| 5.  | Cáp micrô            |
| 6.  | Cáp RJ-45 (Cáp Cat5) |
| 7   |                      |

- 7. Giăc DC 12 V
- 8. Cáp HDMI3/MHL

#### Ghi chú:

Do sự khác nhau ở các ứng dụng tại mỗi quốc gia nên một số khu vực có thể có phụ kiện khác nhau. (\*) Phụ kiện tùy chọn

### Bật/tắt máy chiếu

### Bật máy chiếu

- 1. Kết nối chắc chắn dây nguồn và cáp tín hiệu. Khi đã kết nối, đèn LED BẬT/CHỜ sẽ sáng đỏ.
- 2. Bật đèn bằng cách nhấn nút "也" trên máy chiếu hoặc trên bộ điều khiển. Vào thời điểm này, đèn LED BẬT/CHỜ sẽ chuyển sang màu Xanh dương. ①

Màn hình khởi động sẽ hiển thị trong khoảng 6 giây.

- 3. Bật máy và kết nối nguồn mà bạn muốn hiển thị trên màn hình (máy tính, máy tính xách tay, máy phát video, v.v.). Máy chiếu sẽ tự động phát hiện nguồn.
  - Nếu bạn kết nối nhiều nguồn cùng lúc, hãy nhấn nút "NGÕ VÀO" trên bảng điều khiển để chuyển đổi giữa các ngõ vào.
- Ghi chú: Khi chế độ nguồn ở chế độ chờ (tiêu thụ điện < 0,5 W), ngõ ra VGA/có dây từ xa/LAN sẽ bị ngừng hoạt động khi máy chiếu ở chế độ chờ. Ngõ ra âm thanh vòng qua luôn hoạt động ở chế độ chờ. Điều khiển HDBaseT luôn ngừng hoạt động ở chế độ chờ.

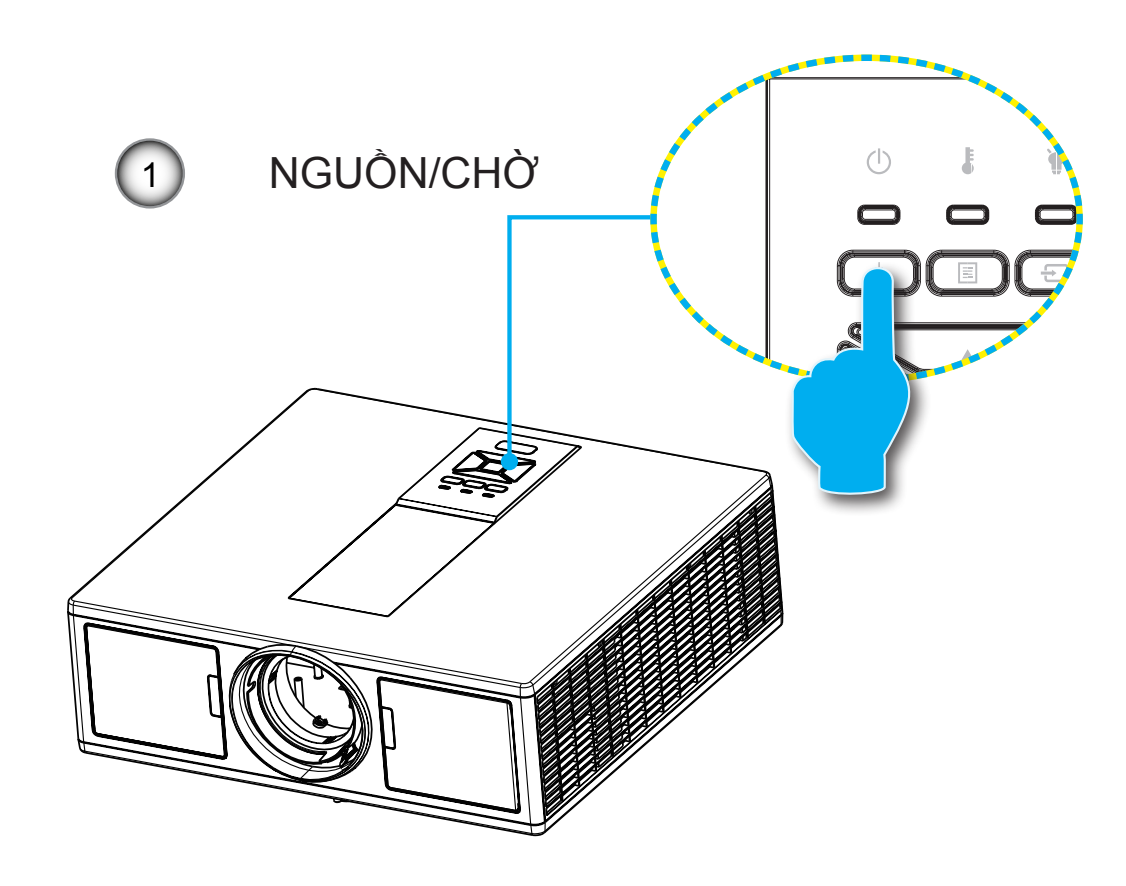

Ghi chú: Bật máy chiếu trước rồi chọn các nguồn tín hiệu.

### Tắt máy chiếu

 Nhấn nút "U" trên bộ điều khiển từ xa hoặc trên bảng điều khiển để tắt máy chiếu. Thông báo sau sẽ hiển thị trên màn hình.

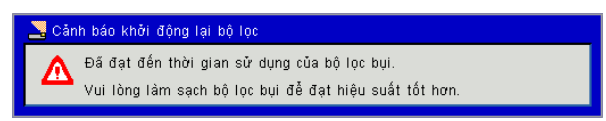

Nhấn lại nút "**也**" để xác nhận, bằng không thông báo sẽ biến mất sau 10 giây. Khi bạn nhấn nút "**也**" lần thứ hai, quạt sẽ bắt đầu làm mát hệ thống và sẽ tắt.

- 2. Quạt làm mát tiếp tục hoạt động khoảng 4 giây cho chu kỳ làm mát và đèn LED NGUÔN/CHỜ sẽ nhấp nháy màu Đỏ. Khi đèn LED BẠT/CHỜ sáng màu Đỏ ổn định, máy chiếu đã vào chế độ chờ. Nếu bạn muốn bật lại máy chiếu, bạn phải chờ cho đến khi máy chiếu đã hoàn tất chu kỳ làm mát và vào chế độ chờ. Khi ở chế độ chờ, chỉ cần nhấn nút "Ư" để khởi động lại máy chiếu.
- 3. Ngắt dây nguồn khỏi ổ cắm điện và máy chiếu.

### Chỉ báo cảnh báo

#### Các thông báo sáng LED

Khi các chỉ báo cảnh báo (xem bên dưới) bật, máy chiếu sẽ tự động tắt:

- Dèn LED "DÈN" sáng màu đỏ và/hoặc đèn LED "NHIỆT" sáng màu đỏ.
- Chỉ báo LED "TEMP" sáng đỏ, điều này cho thấy máy chiếu đã quá nhiệt. Trong điều kiện bính thường, có thể bật lại máy chiếu.
- Den LED "NHIỆT" nhấp nháy màu đỏ.

Rút dây nguồn khỏi máy chiếu, đợi 30 giây rồi thử lại. Nếu chỉ báo cảnh báo sáng lần nữa, vui lòng liên hệ với trung tâm dịch vụ gần nhất để được trợ giúp.

| Thông báo                | <b>பு</b><br>Đèn LED nguồn |     | <b>பு</b><br>Đèn LED nguồn |     | Đèn LED nhiệt<br>độ | Đèn LED bóng đèn |
|--------------------------|----------------------------|-----|----------------------------|-----|---------------------|------------------|
|                          | Đỏ                         | Lam | Đỏ                         | Đỏ  |                     |                  |
| Trạng thái Chờ (LAN tắt) | Bật                        |     |                            |     |                     |                  |
| Trạng thái Chờ (LAN bật) | Bật                        | Bật |                            |     |                     |                  |
| Bật nguồn                |                            | Bật |                            |     |                     |                  |
| Khởi động                | Nhấp nháy                  |     |                            |     |                     |                  |
| Lỗi (Nguồn tốt NG)       |                            |     | Bật                        | Bật |                     |                  |
| Lỗi (Quạt hỏng)          |                            |     | Nhấp nháy                  |     |                     |                  |
| Lỗi (Quá nhiệt)          |                            |     | Bật                        |     |                     |                  |
| Lỗi (LD hỏng)            |                            |     |                            | Bật |                     |                  |

### Điều chỉnh hình ảnh chiếu

### Điều chỉnh độ cao của máy chiếu

Máy chiếu được trang bị chân nâng để điều chỉnh độ cao của hình ảnh.

- 1. Đặt chân điều chỉnh bạn muốn chỉnh vào mặt dưới của máy chiếu.
- Xoay yng điều chỉnh theo chiều kim đồng hồ để nâng máy chiếu hoặc ngược chiều kim đồng hồ để hạ thấp máy. Lặp lại với các chân çn lại nếu thấy cần.

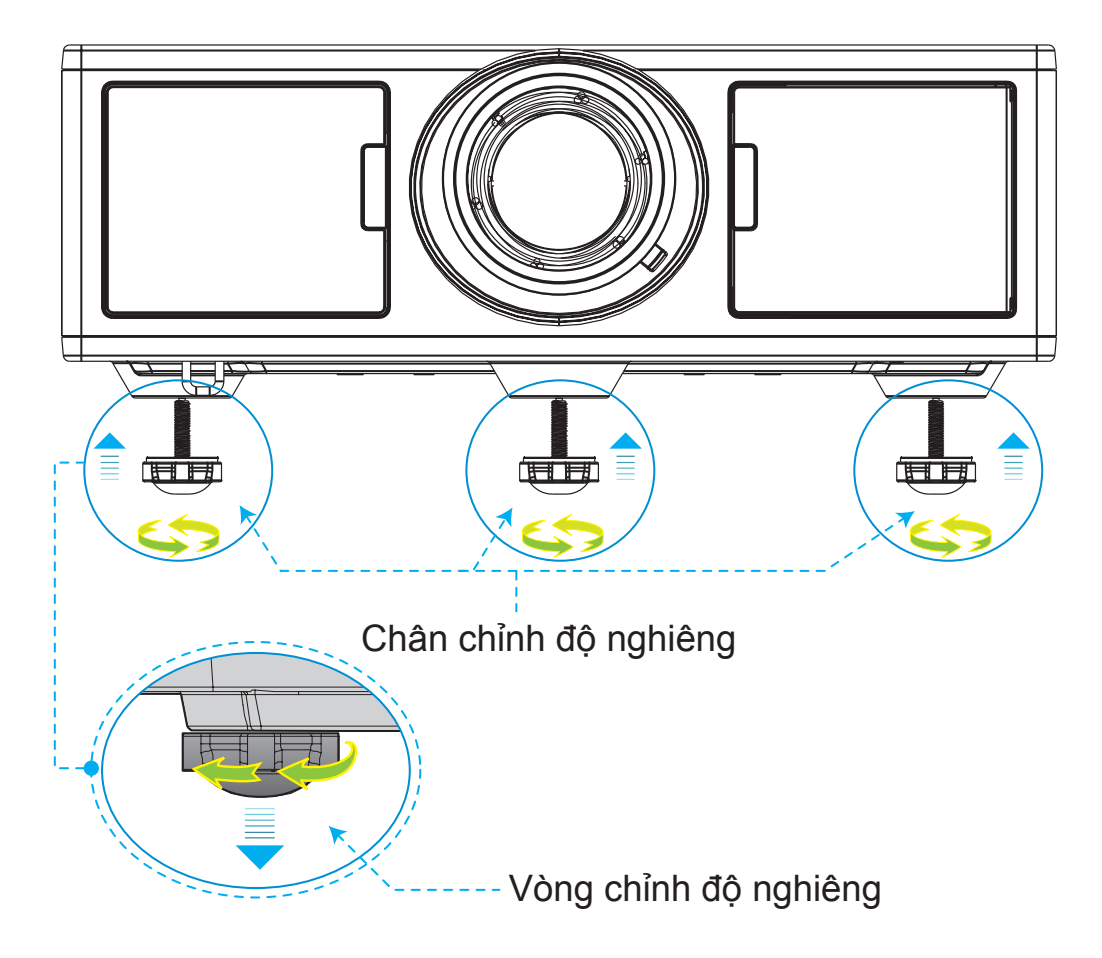

### Thu phóng và lấy nét

- 1. Để điều chỉnh kích thước hình ảnh, xoay theo chiều kim đồng hồ hoặc ngược chiều kim vòng zoom để tăng hoặc giảm kích thước ảnh chiếu.
- Để điều chỉnh lấy nét, xoay theo chiều kim đồng hồ hoặc ngược chiều kim vòng lấy nét cho đến khi hình ảnh sắc nét và dễ đọc.

Máy chiếu sẽ lấy nét ở khách cách (thấu kính đến tường) từ 4,27 đến 25,59 feet (1,3 đến 7,8 m).

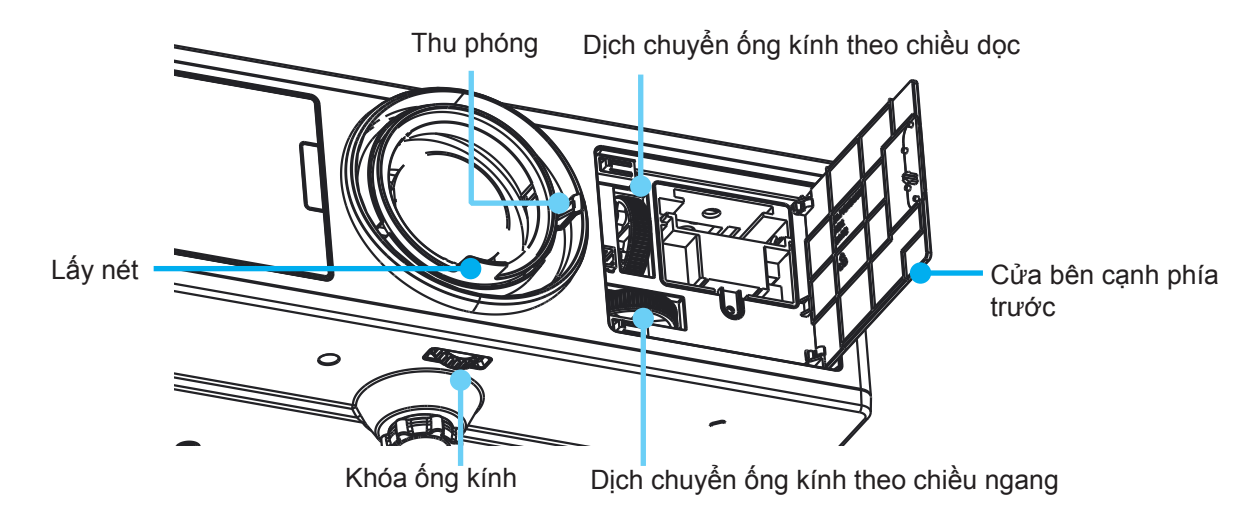

### Điều chỉnh kích thước hình ảnh chiếu (Đường chéo)

Kích thước hình ảnh chiếu từ 36" đến 300" (1,09 đến 9,09 mét).

- 1. Mở cửa bên cạnh phía trước của máy chiếu.
- 2. Mở khóa chốt ống kính, trước khi điều chỉnh dịch chuyển ống kính.
- 3. Xoay dọc/ngang núm dịch chuyển ống kính để dịch chuyển ống kính.
- 4. Xoay khóa ống kính theo chiều kim đồng hồ để khóa thấu kính vào đúng vị trí. (Núm dịch chuyển ống kính vẫn có thể xoay được.)
- 5. Đóng cửa bên cạnh phía trước của máy chiếu.
- Ghi chú: Thanh gạt để dịch chuyển ống kính thường được thiết kế hình tam giác, khi ống kính được điều chỉnh tới vị trí trung tâm theo chiều ngang, ống kính có thể được dịch chuyển theo chiều dọc đến điểm cao nhất.

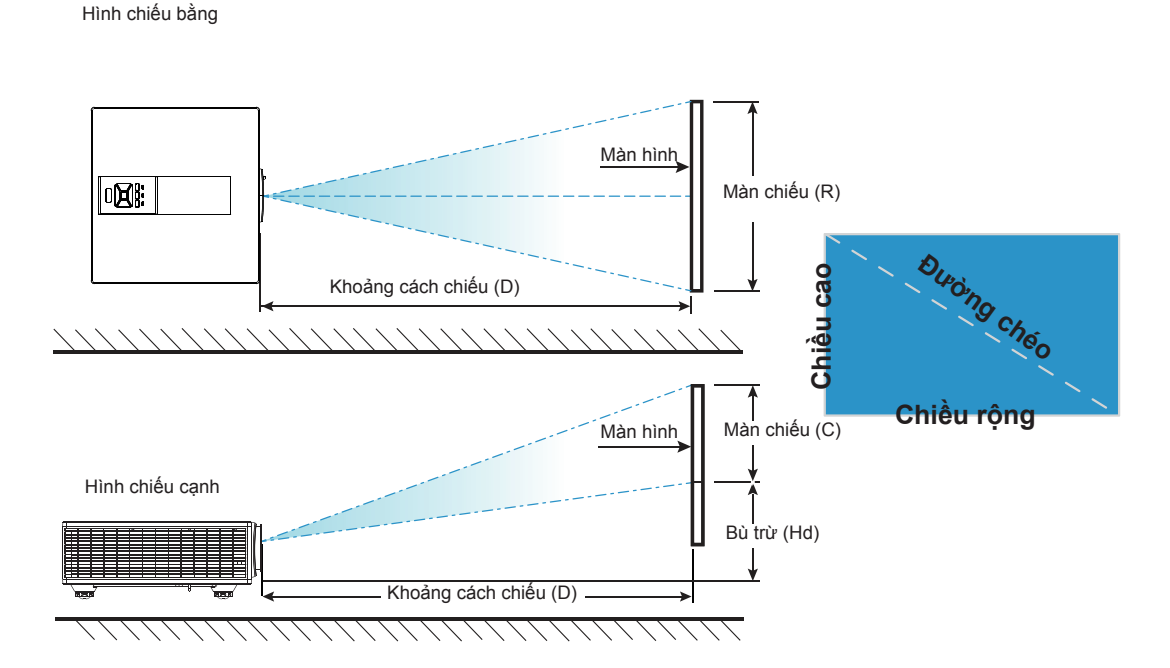

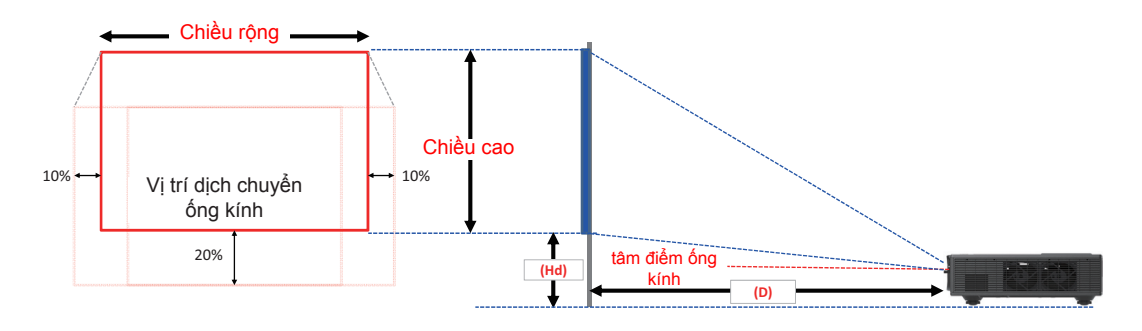

| Độ lệch hình ảnh |                        |               |              |                                        |              |          |          |          |             |      |      |      |      |
|------------------|------------------------|---------------|--------------|----------------------------------------|--------------|----------|----------|----------|-------------|------|------|------|------|
|                  | kích thước<br>hình ảnh | Kích          | thước m      | : màn hình R x C Khoảng cách chiếu (D) |              |          |          | u (D)    | Bù trừ (Hd) |      |      |      |      |
|                  | inch                   | С             | m            | in                                     | ch           | cm inch  |          | ch       | cm          |      | inch |      |      |
|                  | Đường<br>chéo          | Chiều<br>rộng | Chiều<br>cao | Chiều<br>rộng                          | Chiều<br>cao | Rộng     | Tele     | Rộng     | Tele        | Rộng | Tele | Rộng | Tele |
|                  | 36"                    | 78,0          | 49,0         | 30,7                                   | 19,3         | Không có | 170,0    | Không có | 66,9        | 20,1 | 20,1 | 7,9  | 7,9  |
|                  | 100"                   | 215,0         | 135,0        | 84,6                                   | 53,1         | 260,0    | 460,0    | 102,4    | 181,1       | 37,4 | 37,4 | 14,7 | 14,7 |
|                  | 150"                   | 323,0         | 202,0        | 127,2                                  | 79,5         | 390,0    | 690,0    | 153,5    | 271,7       | 50,8 | 50,8 | 20,0 | 20,0 |
| WUXGA 16:10      | 200"                   | 431,0         | 269,0        | 169,7                                  | 105,9        | 520,0    | 920,0    | 204,7    | 362,2       | 64,3 | 64,3 | 25,3 | 25,3 |
|                  | 250"                   | 539,0         | 337,0        | 212,2                                  | 132,7        | 640,0    | Không có | 252,0    | Không có    | 77,8 | 77,8 | 30,6 | 30,6 |
|                  | 300"                   | 646,0         | 404,0        | 254,3                                  | 159,1        | 770,0    | Không có | 303,1    | Không có    | 91,2 | 91,2 | 35,9 | 35,9 |

Bảng này chỉ dành cho người dùng tham khảo.

### Sử dụng bảng điều khiển

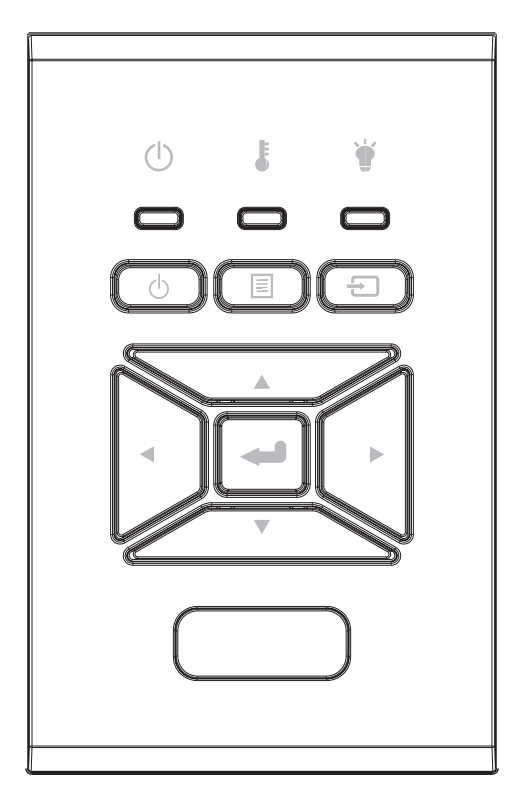

| Tên                         | Mô tả                                                                                        |
|-----------------------------|----------------------------------------------------------------------------------------------|
| Nguồn U                     | Tham khảo phần "Bật/Tắt máy chiếu máy chiếu" ở trang 16-17.                                  |
| Nhập 🛥                      | Xác nhận mục đã chọn.                                                                        |
| Đầu vào Đ                   | Chọn tín hiệu đầu vào                                                                        |
| Trình đơn 🗏                 | Hiển thị trình đơn hiển thị trên màn hình (OSD). Để thoát OSD, nhấn nút "Trình đơn" lần nữa. |
| Bốn phím chọn<br>điều hướng | Sử dụng nút ▲ ▼ ◀► để chọn các mục hoặc điều chỉnh lựa chọn của bạn.                         |
| Đèn LED bóng<br>đèn 🗑       | Tham khảo chỉ báo LED của trạng thái nguồn sáng máy chiếu.                                   |
| Đèn LED nhiệt<br>độ 🌡       | Tham khảo chỉ báo LED của trạng thái nhiệt độ máy chiếu.                                     |
| LED BẬT/CHỜ 也               | Tham khảo chỉ báo LED của trạng thái nguồn điện máy chiếu.                                   |

### Trình đơn Hiển thị trên màn hình (OSD)

Máy chiếu có các trình đơn Hiển thị trên màn hình cho phép bạn điều chỉnh hình ảnh và thay đổi nhiều cài đặt.

### Cách sử dụng

- 1. Để mở trình đơn OSD, nhấn "Trình đơn" trên bộ điều khiển từ xa hoặc bàn phím máy chiếu.
- Khi OSD được hiển thị, sử dụng các nút ▲ ▼ để chọn bất kỳ mục nào trong trình đơn chính. Trong khi lựa chọn ở một trang cụ thể, nhấn ► hoặc phím "Enter" để vào trình đơn con.
- 3. Sử dụng các ▲ ▼ phím để chọn mục mong muốn và điều chỉnh các cài đặt bằng ◀► phím.
- 4. Chọn mục được điều chỉnh tiếp theo trong trình đơn con và điều chỉnh như mô tả ở trên.
- 5. Nhấn "Enter" để xác nhận.
- 6. Để thoát, nhấn nút "Trình đơn" lần nữa. Trình đơn OSD sẽ đóng và máy chiếu sẽ tự động lưu các cài đặt mới.

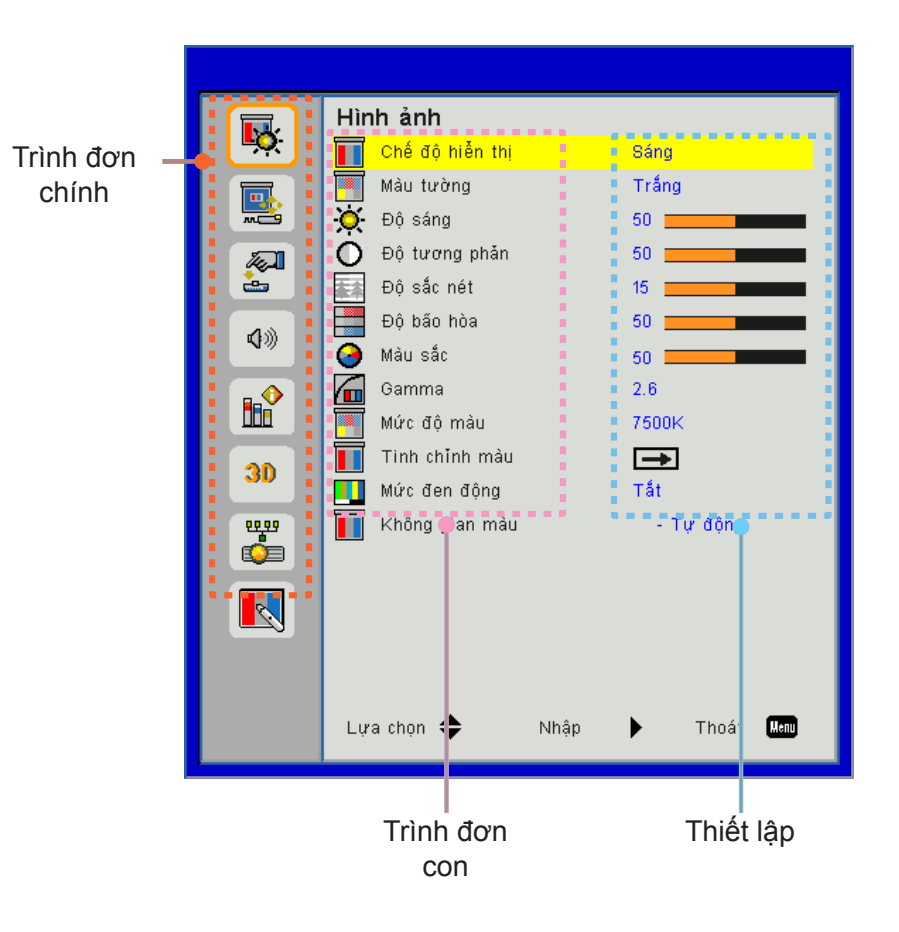

### Cấu trúc

Ghi chú: Vui lòng lưu ý rằng các trình đơn hiển thị trên màn hình (OSD) thay đổi tùy theo loại tín hiệu được chọn và model máy chiếu bạn đang sử dụng.

| Trình đơn<br>chính | Trình đơn con     | Thiết lập                                    |                                                                                                    |
|--------------------|-------------------|----------------------------------------------|----------------------------------------------------------------------------------------------------|
|                    | Chế độ hiền thị   |                                              | Sáng/Chế độ trình diễn/Phim/sRGB/Trộn/DICOM SIM./Người<br>dùng<br>(Thay đổi Chế độ màu thành Chế độ người dùng nếu khách hàng<br>thay đổi các cài đặt) |
|                    | Màu tường         |                                              | Màu trắng/Vàng nhạt/Xanh dương nhạt/Hồng/Xanh lá sẫm                                                                                                   |
|                    | Độ sáng           |                                              |                                                                                                    |
|                    | Độ tương phản     |                                              |                                                                                                    |
|                    | Độ sắc nét        |                                              |                                                                                                    |
|                    | Độ bão hòa        |                                              | (Chỉ cho tín hiệu thành phần VGA)                                                                                                    |
| Hinh ann           | Màu sắc           |                                              | (Chỉ tín hiệu thành phần VGA)                                                                                                    |
|                    | Gamma             |                                              | Phim/Đồ họa/1.8/2.0/2.2/2.6/Bảng đen/DICOM SIM                                                                                                    |
|                    | Mức độ màu        |                                              | 5500K/6500K/7500K/8500K/9500K                                                                                                    |
|                    | Thin chỉnh màu    | Màu trắng/Đỏ/<br>Lục/Lam/Xanh<br>ngọc/Đỏ thẫ | Sắc màu/Băo ḥa/Khuếch đại                                                                                                    |
|                    | Mức đen động      |                                              | Bật / Tắt                                                                                                    |
|                    | Không gian màu    |                                              | Không đầu vào HDMI: Tự động/RGB/YUV                                                                                                    |
|                    | Knong gian mau    |                                              | Đầu vào HDMI: Tự động/RGB (0 ~ 255)/RGB (16 ~ 235)/YUV                                                                                                 |
|                    | Tỉ lệ màn hình    |                                              | Tự động/4:3/16:9/16:10                                                                                                    |
|                    | Pha               |                                              |                                                                                                    |
|                    | Đồng hồ           |                                              |                                                                                                    |
|                    | Vị trí.Ngang      |                                              |                                                                                                    |
|                    | Vị trí.Dọc        |                                              |                                                                                                    |
|                    | Zoom kỹ thuật số  |                                              |                                                                                                    |
|                    | Trình chiếu       |                                              | Phía trước/Trần trước/Phía sau/Trần sau                                                                                                    |
|                    |                   | V Keystone                                   |                                                                                                    |
| Màn hình           | l liêu obîob bìob | H Keystone                                   |                                                                                                    |
|                    | hiệu chính hình   | 4 góc                                        | Bật/Tắt                                                                                                    |
|                    | nço               | Màu lưới                                     | Tía/Lục                                                                                                    |
|                    |                   | Thiết lập lại                                | Có/Không                                                                                                    |
|                    |                   | Chức năng                                    | PBP/PIP/ Tắt                                                                                                    |
|                    |                   | Nguồn chính                                  | VGA/HDMI-1/HDMI-2/ Dongle/HDBaseT                                                                                                    |
|                    | Thiết lập PIP-PRP | Nguồn phụ                                    | VGA/HDMI-1/HDMI-2/ Dongle/HDBaseT                                                                                                    |
|                    |                   | Vị trí                                       | Trên bên trái/Trên bên phải/Dưới bên trái/Dưới bên phải                                                                                                |
|                    |                   | Kích cỡ                                      | Nhỏ/Trung bình/Lớn                                                                                                    |
|                    |                   | Hoán đổi                                     |                                                                                                    |

| Trình đơn<br>chính | Trình đơn con            | hiết lập                                                                                                    |
|--------------------|--------------------------|----------------------------------------------------------------------------------------------------|
|                    | Ngôn ngữ                 | tiếng Anh/tiếng Đức/tiếng Pháp/tiếng Ý/tiếng Tây Ban Nha/<br>Polish/tiếng Thụy Điển/tiếng Hà Lan/tiếng Bồ Đào Nha/tiếng<br>Nhật/tiếng Trung phồn thể/tiếng Trung giản thể/tiếng Hàn/<br>tiếng Nga/tiếng Ả Rập/tiếng Norsk/tiếng Thổ Nhĩ Kỳ/tiếng<br>Đan Mạch/tiếng Phần Lan/tiếng Hy Lạp/tiếng Hungari/tiếng<br>Séc/tiếng Nam Tư/tiếng Thái/tiếng Farsi/tiếng Việt/tiếng<br>Indonesia/tiếng Slovakia |
| Cài đặt            | Vị trí thực đơn          | Trên trái, Trên phải, Giữa, Dưới trái, Dưới phải                                                                                                    |
|                    | VGA Out (Chế độ<br>chở ) | Tắt/Bật                                                                                                    |
|                    | LAN (Chế độ chở )        | Tắt/Bật                                                                                                    |
|                    | Mẫu thử                  | Không / Lưới / Màu trắng                                                                                                    |
|                    | Bật nguồn trực tiếp      | Bật/Tắt                                                                                                    |
|                    | Cài đật mậc định         | Có/Không                                                                                                    |
|                    | tích hợp loa             | Bật/Tắt                                                                                                    |
|                    | Âm thanh ra              | Bật/Tắt                                                                                                    |
|                    | Micro                    | Bật/Tắt                                                                                                    |
| Âm lượng           | Tắt tiếng                | Bật/Tắt                                                                                                    |
| -                  | Âm lượng                 |                                                                                                    |
|                    | Âm lượng mic             |                                                                                                    |
|                    | EQ                       |                                                                                                    |

| Trình đơn<br>chính | Trình đơn con                 | Thiết lập                         |                                      |  |  |
|--------------------|-------------------------------|-----------------------------------|--------------------------------------|--|--|
|                    | Biểu tượng                    |                                   | Chế độ mặc định/Người sử dụng        |  |  |
|                    | Chế độ chụp hình<br>nền       |                                   |                                      |  |  |
|                    | Tự động tìm nguôn<br>tín hiệu |                                   | Bật/Tắt                              |  |  |
|                    | Đầu vào                       |                                   | VGA, HDMI-1, HDMI-2, Dongle, HDBaseT |  |  |
|                    | Tắt nguồn (phút)              |                                   |                                      |  |  |
|                    | Hẹn giờ tắt máy<br>(phút)     |                                   |                                      |  |  |
|                    |                               |                                   | Số giờ SSI đã dùng (Bình thường)     |  |  |
|                    | Cài đăt SSI                   |                                   | Số giờ SSI đã dùng (ECO)             |  |  |
|                    |                               | Chế độ nguồn<br>SSI               | Bình thường, ECO                     |  |  |
|                    | Điều chỉnh tốc độ<br>quạt     | Bật/Tắt                           | [Mặc định Tắt]                       |  |  |
|                    |                               | Bộ lọc tùy chọn<br>được thiết lập | Có/Không                             |  |  |
|                    | Lửa chọn cài đặt<br>bộ lọc    | Thời gian sử dụng<br>bộ lọc       | Chỉ đọc                              |  |  |
|                    |                               | Nhắc nhở bộ lọc                   |                                      |  |  |
|                    |                               | Xóa bỏ bộ nhắc<br>nhở             | Có/Không                             |  |  |
|                    |                               | Bảo mật                           | Bật/Tắt                              |  |  |
| Tùy chọn           | Bảo mật                       | Bộ đếm thời gian<br>an toàn       | Tháng/Ngày/Giờ                       |  |  |
|                    |                               | Đổi mật khẩu                      |                                      |  |  |
|                    | Thiết lập điều                | Chức năng IR                      | Bật/Tắt                              |  |  |
|                    | khiên                         | Mã từ xa                          | 00 ~ 99                              |  |  |
|                    | HDBaseT Điều                  | TỰ ĐỘNG                           |                                      |  |  |
|                    | khiên                         | HDBaseT                           |                                      |  |  |
|                    |                               |                                   | Phiên bản                            |  |  |
|                    | Mô-đun PIP-PBP                |                                   | HDMI EQ                              |  |  |
|                    |                               |                                   | Thiết lập lại                        |  |  |
|                    | 2                             |                                   | Nâng câp USB                         |  |  |
|                    | An thông tin                  | Bật / Tăt                         |                                      |  |  |
|                    |                               |                                   | Tên ḍng máy                          |  |  |
|                    |                               |                                   | SNID                                 |  |  |
|                    |                               |                                   | Nguồn (Nguồn chính/Nguồn phụ)        |  |  |
|                    |                               |                                   | Phân giai nguồn chính                |  |  |
|                    | ,                             |                                   |                                      |  |  |
|                    | Các chê độ cúa                |                                   | Phiến bản phần mềm (DDP/MCU/LAN)     |  |  |
|                    |                               |                                   |                                      |  |  |
|                    |                               |                                   |                                      |  |  |
|                    |                               |                                   |                                      |  |  |
|                    |                               |                                   | Mã từ và                             |  |  |
|                    |                               |                                   | Má từ xa                             |  |  |
|                    |                               |                                   | μνια τα χα (πυάι αύμιγ)              |  |  |

| Trình đơn<br>chính | Trình đơn con             | Thiết lập |                     |
|--------------------|---------------------------|-----------|---------------------|
|                    | 3D                        |           | Tự động/Bật         |
|                    | Chuyền đồi đồng<br>hóa 3D |           | Bật/Tắt             |
|                    |                           |           | Frame Packing       |
| 3D                 |                           |           | Side-by-Side (Half) |
|                    | Định dạng 3D              |           | Top and Bottom      |
|                    |                           |           | Frame Sequential    |
|                    |                           |           | Field Sequential    |
|                    | 1080p @ 24                |           | 96Hz/144Hz          |
|                    | Trạng thái                |           |                     |
|                    | Máy khách DHCP            |           | Bật/Tắt             |
|                    | Địa chỉ IP                |           |                     |
|                    | Mặt Nạng con              |           |                     |
|                    | Ngõ                       |           |                     |
| Mang               | DNS                       |           |                     |
| Iviang             | Lưu                       |           |                     |
|                    | Địa chỉ MAC               |           |                     |
|                    | Tên nhóm                  |           |                     |
|                    | Tên máy chiếu             |           |                     |
|                    | Vị trí                    |           |                     |
|                    | Liên hệ                   |           |                     |

### Hình ảnn

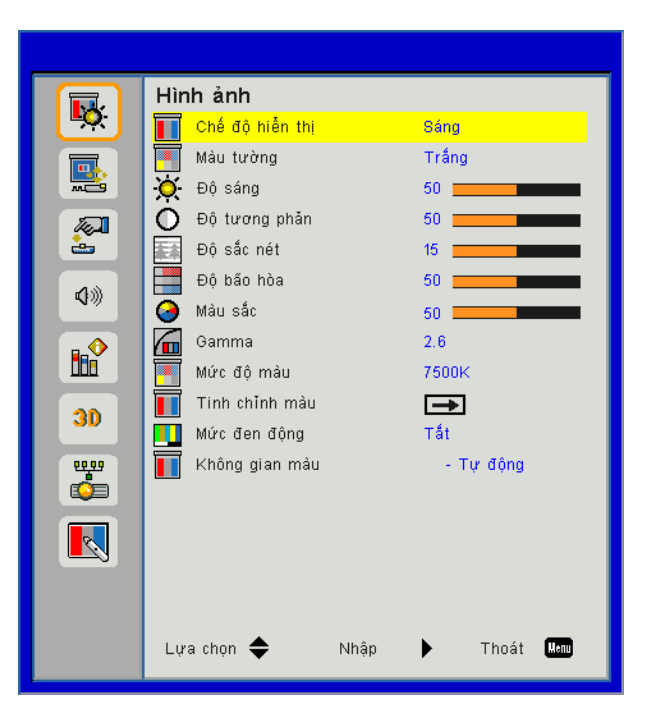

#### Chế độ hiền thị

Có nhiều cài đặt sẵn được tối ưu hóa cho nhiều loại hình ảnh khác nhau. Sử dụng nút ◀ hoặc ► để chọn mục cần chọn.

- Sáng: Để tối ưu hóa độ sáng.
- Chế độ trình diễn: Để trình bày hội họp.
- Chế độ xem phim: Để mở nội dung video.
- sRGB: Cho nội dung game.
- Trộn: Cho ứng dụng trộn.
- DICOM Sim:
- Người sử dụng: Cài đặt của người dùng.

#### <u>Màu tường</u>

Sử dụng chức năng này để có được hình ảnh màn hình tối ưu phù hợp với màu tường. Bạn có thể chọn trong "Màu trắng", "Vàng nhạt", "Xanh dương nhạt", "Hồng", và "Xanh lá sẫm".

#### <u>Độ sáng</u>

Điều chỉnh độ sáng của hình ảnh.

- Nhấn ◀ để làm tối hình ảnh.
- Nhấn nút ► để làm sáng hình ảnh.

#### Độ tương phản

Độ tương phản điều chỉnh mức độ khác nhau giữa các phần sáng nhất và tối nhất của hình. Việc điều chỉnh độ tương phản làm thay đổi mức độ đen và trắng trong hình ảnh.

- Nhấn nút ► để tăng độ tương phản.

#### <u>Độ sắc nét</u>

Điều chỉnh độ nét của hình ảnh.

- Nhấn nút ◄ để giảm độ nét.
- Nhấn nút ► để tăng độ nét.

Ghi chú: Các chức năng "Độ sắc nét", "Độ bão hòa" và "Sắc thái" chỉ được hỗ trợ ở chế độ video.

#### <u>Độ bão hòa</u>

Điều chỉnh hình ảnh video từ đen trắng sang màu băo ha hoàn toàn.

- Nhấn nút ◄ để giảm mức băo ha trong hình ảnh.
- Nhấn nút ► để tăng mức băo ha trong hình ảnh.

#### <u>Màu sắc</u>

Điều chỉnh độ cân bằng màu đỏ và xanh lục.

- Nhấn nút ◄ để tăng màu xanh lục trong hình ảnh.
- Nhấn nút ► để tăng màu đỏ trong hình ảnh.

#### <u>Gamma</u>

Chức năng này cho phép bạn điều chỉnh giá trị gamma để có được độ tương phản hình ảnh tốt hơn cho ngõ vào.

#### <u>Mức độ màu</u>

Điều này cho phép bạn điều chỉnh nhiệt độ màu. Ở nhiệt độ cao, màn hình trông lạnh hơn; ở nhiệt độ thấp hơn, màn hình trông ấm áp hơn.

#### Thin chỉnh màu

Sử dụng các cài đặt cho điều chỉnh nâng cao thành các màu riêng lẻ Đỏ, Lục, Xanh, Chàm, Tím, Vàng và Trắng.

#### Mức đen động

Sử dụng chức năng này để tăng độ tương phản.

#### Không gian màu

Hăy chọn loại ma trận màu thích hợp từ AUTO, RGB, (0 - 255), RGB (16 - 235) hoặc YUV.

Ghi chú: "RGB (0 - 255)" và "RGB (16 - 235)" chỉ được hỗ trợ cho nguồn HDMI.

### Màn hình

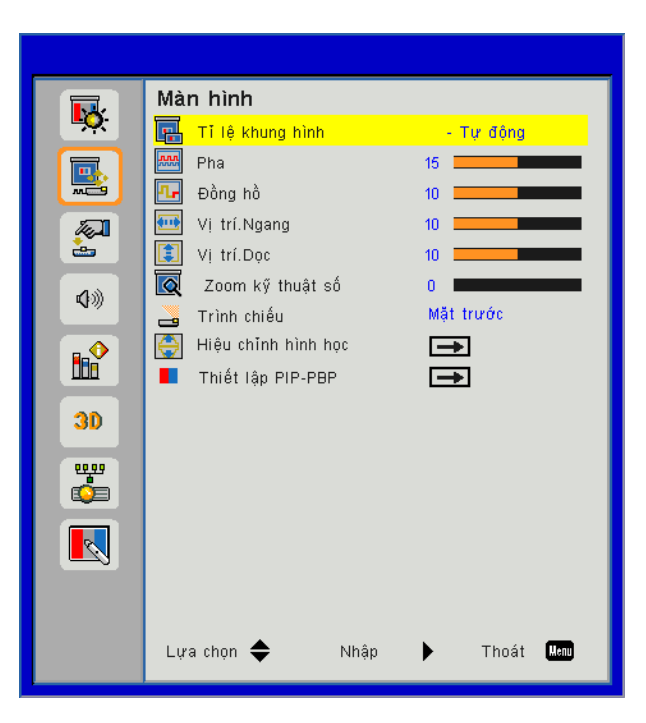

#### <u>Tỉ lệ màn hình</u>

- TỰ ĐỘNG: Giữ hình ảnh với tỷ lệ chiều rộng/chiều cao ban đầu và tối đa hóa hình ảnh để phù hợp với số pixel ngang hoặc dọc gốc.
- 4:3: Hình ảnh sẽ được thu lại để phù hợp với màn hình và được hiển thị sử dụng tỷ lệ 4:3.
- 16:9: Hình ảnh sẽ được thu lại để phù hợp với chiều rộng của màn hình và chiều cao được điều chỉnh để hiển thị hình ảnh sử dụng một tỉ lệ 16:9.
- 16:10: Hình ảnh sẽ được thu lại để phù hợp với chiều rộng của màn hình và chiều cao được điều chỉnh để hiển thị hình ảnh sử dụng một tỉ lệ 16:10.

#### <u>Pha</u>

Đồng bộ hóa định giờ tín hiệu của màn hình với card đồ họa. Nếu hình ảnh xuất hiện không ổn định hoặc nhấp nháy, sử dụng chức năng này để điều chỉnh.

Ghi chú: Điều chỉnh Pha, đồng hồ, Vị trí ngang, Vị trí dọc chỉ hỗ trợ Đồ họa VGA.

#### <u>Đồng hồ</u>

Điều chỉnh để đạt được hình ảnh tối ưu khi có vạch thẳng đứng trong hình ảnh.

#### Vi trí.Ngang

- Nhấn nút ◄ để chuyển hình ảnh sang trái.
- Nhấn nút ► để chuyển hình ảnh sang phải.

#### <u>Vị trí.Dọc</u>

- Nhấn nút ◀ để chuyển hình ảnh xuống dưới.
- Nhấn nút ► để chuyển hình ảnh lên trên.

#### Zoom kỹ thuật số

- Nhấn nút ◄ để thu nhỏ kích thước của hình ảnh.
- Nhấn nút ► để phóng to hình ảnh trên màn chiếu.

#### <u>Trình chiếu</u>

- Phía trước: Hình ảnh được chiếu thẳng vào màn hình.
- Trần trước: Đây là lựa chọn mặc định. Khi được chọn, hình ảnh sẽ xuất hiện lộn ngược.
- Phía sau: Khi được chọn, hình ảnh sẽ xuất hiện đảo ngược.
- Trần sau: Khi được chọn, hình ảnh sẽ xuất hiện đảo ngược ở vị trí lộn ngược.

#### Hiệu chỉnh hình học

H Keystone

Nhấn nút ◀ hoặc ► để điều chỉnh biến dạng hình ảnh theo chiều dọc. Nếu hình ảnh trông giống hình thang, tùy chọn này có thể giúp làm cho hình ảnh có hình chữ nhật.

V Keystone

Nhấn nút ◀ hoặc ► để điều chỉnh biến dạng hình ảnh theo chiều dọc. Nếu hình ảnh trông giống hình thang, tùy chọn này có thể giúp làm cho hình ảnh có hình chữ nhật.

• 4 góc

Điểu chỉnh 4 góc hình ảnh từng pixel để làm cho hình ảnh vuông vức.

- Màu lưới
   Dắt màu lưới chức năng biệ
  - ĐẶt màu lưới chức năng hiệu chỉnh 4 góc.
- Thiết lập lại Đặt H/V Keystone, các thông số 4 góc thành giá trị mặc định.

#### Thiểt lặp PIP-PBP

- Chức năng: Để cho phép/vô hiệu hóa chức năng PIP/PBP.
- Nguồn chính: Để đặt nguồn chính PIP/PBP.
- Nguồn phụ: Để đặt nguồn phụ PIP/PBP.
- Vị trí: Để đặt vị trí nguồn phụ PIP.
- Kích thước: Để đặt kích thước nguồn phụ PIP.
- Hoán đổi: Để hoán đổi nguồn chính/phụ PIP/PBP.

Một số kết hợp nguồn/tín hiệu có thể không tương thích với chức năng PIP/PBP. Vui lòng tham khảo bảng dưới đây:

| Ma trận | HDMI-1 | HDMI-2 | Dongle | HDBaseT | VGA |
|---------|--------|--------|--------|---------|-----|
| HDMI-1  | -      | V      | V      | -       | V   |
| HDMI-2  | V      | -      | -      | V       | V   |
| Dongle  | V      | -      | -      | V       | V   |
| HDBaseT | -      | V      | V      | -       | V   |
| VGA     | V      | V      | V      | V       | -   |

1. Đường nhấp nháy có thể xảy ra nếu băng thông của cả hai đầu vào quá cao, hãy thử giảm độ phân giải.

 Lệch khung có thể xảy ra do sự khác biệt về tỷ lệ khung hình giữa hình chính và phụ, hãy thử so khớp tốc độ khung hình cho mỗi đầu vào.

Cài đặt

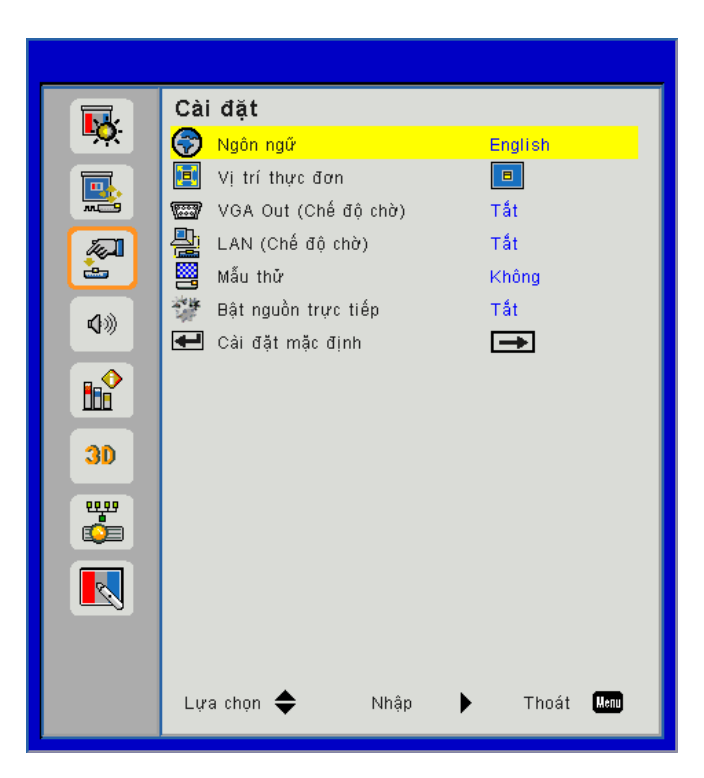

#### Ngôn ngữ

Chọn trình đơn OSD đa ngôn ngữ. Nhấn nút ◀ hoặc ► trong trình đơn con và sau đó sử dụng nút ▲ hoặc ▼ để chọn ngôn ngữ ưa chuộng. Nhấn nút ► trên điều khiển từ xa để kết thúc lựa chọn.

| Ngôn ngữ   |            |              |           |
|------------|------------|--------------|-----------|
| English    | Polski     | Suomi        | Slovakian |
| Deutsch    | 한국어        | ελληνικά     |           |
| Svenska    | Русский    | Magyar       |           |
| Français   | Español    | Čeština      |           |
| العربية    | 繁體中交       | Romanian     |           |
| Nederlands | Italiano   | ไทย          |           |
| Norsk      | Português  | فارسى        |           |
| Dansk      | Türkçe     | Vietnamese   |           |
| 简体中交       | 日本語        | Indonesia    |           |
| Lựa c      | họn 🔶 Nhập | 🕨 Thoát Menu |           |

#### Vị trí thực đơn

Chọn vị trí trình đơn trên màn hình hiển thị.

#### VGA Out (Chế độ chở )

Chọn "Bật" để cho phép kết nối VGA OUT.

#### LAN (Chế độ chở )

Chọn "Bật" để cho phép kết nối LAN. Chọn "Tắt" để tắt kết nối LAN.

#### <u>Mẫu thử</u>

Hiển thị mẫu kiểm tra.

#### Bật nguồn trực tiếp

Chọn "Bật" để kích hoạt chế độ Direct Power. Máy chiếu sẽ tự động bật khi nguồn AC được cung cấp mà không cần nhấn phím 🕁 trên bảng điều khiển bộ điều khiển từ xa của máy chiếu.

#### Cài đật mậc định

Chọn "Có" trả lại các tham số hiển thị trên mọi trình đơn về cài đặt mặc định.

### Âm lượng

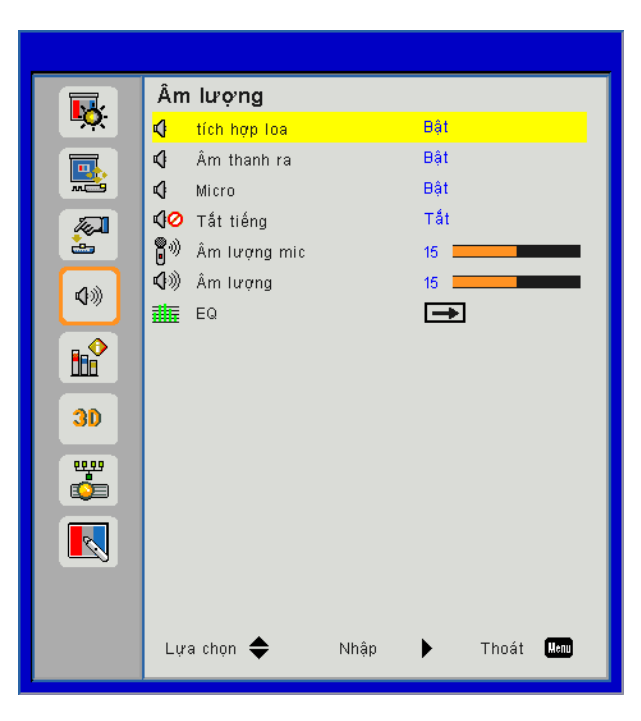

#### <u>tích hợp loa</u>

- Chọn "Bật" để mở loa.
- Chọn "Tắt" để tắt loa.

#### <u>Âm thanh ra</u>

- Chọn "Bật" để cho phép chức năng đường ra.
- Chọn "Tắt" để tắt chức năng đường ra.

#### <u>Micro</u>

- Chọn "Bật" để bật micrô.
- Chọn "Tắt" để tắt micrô.

#### <u>Tắt tiếng</u>

- Chọn "Bật" để tắt tiếng.
- Chọn "Tắt" để bật tiếng.

#### <u>Âm lượng</u>

- Nhấn ◀ để giảm âm lượng.
- Nhấn ► để tăng âm lượng.

#### Âm lượng mic

- Nhấn nút ◄ để giảm âm lượng micrô.
- Nhấn nút ► để tăng âm lượng micrô.

#### <u>EQ</u>

Đặt các giá trị EQ âm thanh.

### Tùy chọn

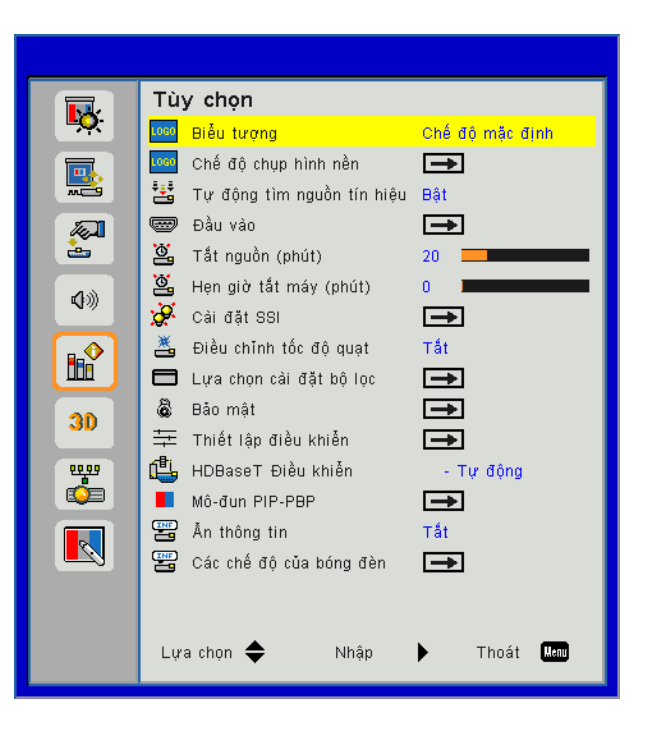

#### Biểu tượng

Sử dụng chức năng này để cài đặt màn hình khởi động mong muốn. Nếu thay đổi được thực hiện, nó sẽ có hiệu quả vào lần bật máy chiếu sau.

- Chế độ mặc định: Màn hình khởi động mặc định.
- Người sử dụng: Sử dụng hình ảnh được lưu trữ từ chức năng Chế độ chụp hình nền".

#### Chế độ chụp hình nền

Nhấn nút ► để chụp ảnh của hình ảnh hiện được hiển thị trên màn hình.

#### Ghi chú:

Để chụp biểu trưng thành công, vui lòng đảm bảo hình ảnh trên màn hình không lớn hơn độ phân giải gốc của máy chiếu.

"Chụp logo" không có sẵn khi 3D được cho phép.

Trước khi kích hoạt chức năng này, đề nghị là "Tỉ lệ cạnh" được đặt thành "Tự động".

#### Tự động tìm nguôn tín hiệu

- Bật: Máy chiếu sẽ tm kiếm các tín hiệu khác nếu không tm thấy tín hiệu đầu vào hiện tại.
- Tắt: Máy chiếu sẽ chỉ tm kiếm kết nối đầu vào hiện tại.

#### <u>Đầu vào</u>

Nhấn nút ► để cho phép/tắt nguồn ngõ vào. Máy chiếu sẽ không tìm kiếm các ngõ vào mà không được chọn.

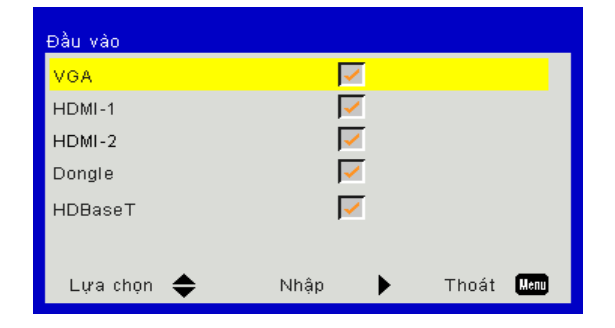

#### Tắt nguồn (phút)

Đặt thời gian cho bộ đếm giờ ngược. Bộ đếm giờ ngược sẽ bắt đầu chạy khi không có tín hiệu nào được gửi đến máy chiếu. Máy chiếu sẽ tự động tắt nguồn khi hết thời gian đếm ngược (tính theo phút).

#### Hen giờ tắt máy (phút)

Đặt thời gian cho bộ đếm giờ ngược. Bộ đếm giờ ngược sẽ bắt đầu chạy mà có hoặc không có tín hiệu nào được gửi đến máy chiếu. Máy chiếu sẽ tự động tắt nguồn khi hết thời gian đếm ngược (tính theo phút).

#### <u>Cài đặt SSI</u>

- Số giờ SSI đã dùng (Bình thường) Hiển thị thời gian chiếu ở chế độ bình thường.
- Số giờ SSI đã dùng (ECO) Hiển thị thời gian chiếu ở chế độ ECO.
- Chế độ nguồn SSI Bình thường: Chế độ bình thường.
   ECO: Sử dụng chức năng này để giảm độ sáng SSI máy chiếu và việc này sẽ làm giảm mức tiêu thụ điện và kéo dài tuổi thọ của SSI.

#### Điều chỉnh tốc độ quạt

- Bật: Quạt dựng sẵn chạy ở tốc độ cao. Chọn tùy chọn này khi sử dụng máy chiểu ở cao độ trên 2500 ft/762 m hoặc cao hơn.
- Tắt: Quạt dựng sẵn tự động chạy ở tốc độ thay đổi theo nhiệt độ bên trong.

#### Lửa chọn cài đặt bộ lọc

- Bộ lọc tùy chọn được thiết lập: Bộ lọc được lắp hoặc không.
- Thời gian sử dụng bộ lọc: Số giờ bộ lọc đã được sử dụng.
- Nhắc nhở bộ lọc (giờ): Đặt thời gian nhắc nhở bộ lọc.
- Xóa bỏ nhắc nhở: Chọn "Yes" để đặt lại bộ đếm giờ của bộ lọc bụi sau khi thay hoặc làm vệ sinh bộ lọc bụi.

#### <u>Bảo mật</u>

- Bảo mật: Chọn "Bật" để sử dụng xác minh bảo mật khi bật máy chiếu. Chọn "Tắt" để có thể bật máy chiếu mà không cần xác minh mật khẩu.
- Bộ đếm thời gian an toàn Sử dụng chức năng này để đặt thời gian (Tháng/Ngày/Giờ) máy chiếu có thể được sử dụng. Khi hết thời gian này, bạn sẽ được yêu cầu nhập lại mật khẩu.
- Đổi mật khẩu

Lần đầu:

- 1. Nhấn "←" để đặt mật khẩu.
- 2. Mật khẩu phải có 6 chữ số.
- Sử dụng nút số trên bộ điều khiển từ xa để nhập mật khẩu mới rồi nhấn phím "←" để xác nhận mật khẩu.

Đổi mật khẩu:

- 1. Nhấn "←" để nhập mật khẩu cũ.
- 2. Sử dụng nút số để nhập mật khẩu hiện tại rồi nhấn "-" để xác nhận.
- Nhập mật khẩu mới (dài 6 chữ số) bằng các nút số trên bộ điều khiển từ xa, sau đó nhấn "←" để xác nhận.
- 4. Nhập lại mật khẩu mới và nhấn "←" để xác nhận.
- Nếu mật khẩu bị nhập sai 3 lần, máy chiếu sẽ tự động tắt.
- Nếu bạn quên mật khẩu, vui lòng liên hệ với đại lý ở địa phương để được hỗ trợ.

#### Ghi chú:

Mật khẩu mặc định là "000000" (lần đầu).

Luôn giữ mật khẩu trong các tập tin của bạn. Nếu mật khẩu bị quên hoặc bị mất, vui lòng liên hệ với trung tâm dịch vụ được ủy quyền ở địa phương của bạn.

#### Thiết lập điều khiển

- Chức năng IR: Khi chức năng này "Tắt", máy chiếu không thể vận hành được bằng điều khiển từ xa.
- Mã từ xa: 00 ~ 99, mã mặc định (mã chung): 00

#### HDBaseT Điều khiển

Máy chiếu sẽ tự động phát hiện tín hiệu từ máy phát HDBaseT được cung cấp. Chọn "HDBaseT" để kích hoạt chế độ Direct Power.

#### Mô-đun PIP-PBP

- Phiên bản: Hiển thị phiên bản phần mềm môđun PIP-PBP.
- Thiết lập lại: Đặt lại môđun PIP-PBP.
- Nâng cấp USB: Nâng cấp phần mềm môđun PIP-PBP.
- HDMI EQ: Đặt mô-đun PIP-PBP cổng HDMI giá trị EQ.

#### <u>Ån thông tin</u>

- Bật: Chọn "Bật" để ẩn thông báo.
- Tắt: Chọn "Tắt" để hiển thị thông báo "thông tin".

#### Các chế độ cúa bóng đén

Hiển thị thông tin máy chiếu cho tên dòng máy, SNID, nguồn, độ phân giải, phiên bản phần mềm, tỉ lệ, Số giờ SSI, Địa chỉ IP và Tình trạng mạng trên màn hình.

3D

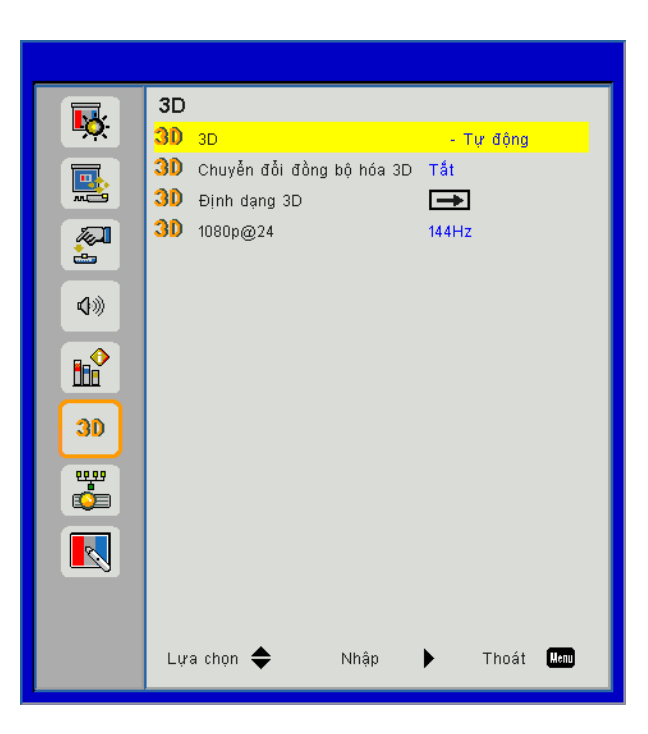

#### <u>3D</u>

TỰ ĐỘNG: Khi đã thấy tín hiệu nhận dạng 3D, định dạng 3D được chọn tự động.

- Chọn "Bật" để cho phép tính năng 3D.
- Chọn "Tự động" để phát hiện tín hiệu 3D tự động.

#### Chuyền đồi đồng hóa 3D

Nếu bạn nhìn thấy hình ảnh rời rạc hoặc chồng chéo khi đeo kính 3D DLP, bạn có thể cần phải thực hiện "Đảo ngược" để có được sự so khớp tốt nhất của trình chiếu hình ảnh trái / phải để có được những hình ảnh chính xác.

#### Định dạng 3D

Sử dụng tính năng này để chọn định dạng 3D. Các tùy chọn gồm: "Đóng gói khung", "Liền kề (Nửa)", "Trên và dưới", "Tuần tự khung".

#### <u>1080p@24</u>

Sử dụng đặc tính này để chọn tốc độ làm mới 96 hoặc 144 Hz khi sử dụng kính 3D với chế độ đóng gói khung hình 1080p@24.

### LAN

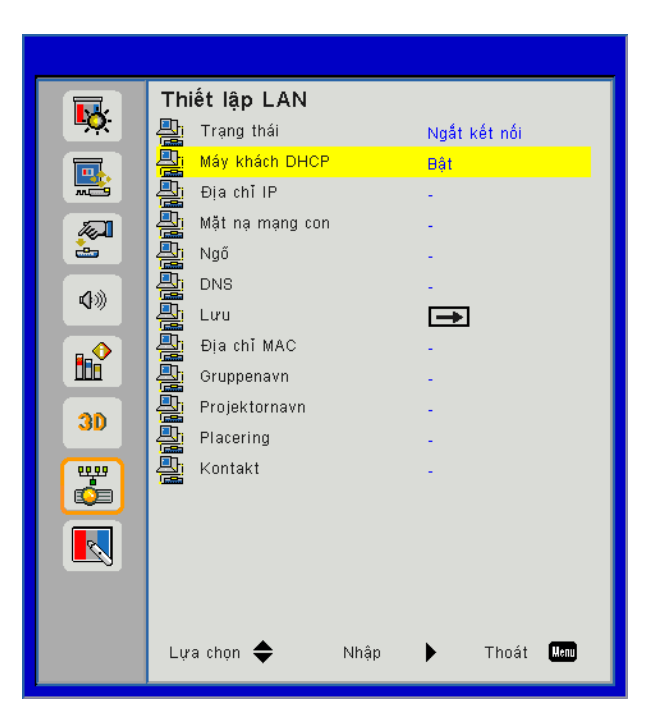

#### <u>Trạng thái</u>

Hiển thị tình trạng kết nối mạng.

#### Máy khách DHCP

Cấu hình thiết lập DHCP.

- Bật: Chọn "Bật" để cho phép máy chiếu có được địa chỉ IP tự động từ mạng của bạn.
- Tắt: Chọn "Tắt" để gán IP, Mặt nạ mạng con, Gateway, và cấu hình DNS một cách thủ công.

#### <u>Địa chỉ IP</u>

Hiển thị địa chỉ IP.

#### Mặt Nạng con

Hiển thị số mặt nạ mạng con.

<u>Ngõ</u>

Hiển thị gateway mặc định của mạng được nối với máy chiếu.

#### <u>DNS</u>

Hiển thị số DNS.

#### Địa chỉ MAC

Hiển thị địa chỉ MAC.

#### <u>Tên nhóm</u>

Hiển thị tên nhóm.

#### <u>Tên máy chiếu</u>

Hiển thị tên máy chiếu.

#### <u>Vi trí</u>

Hiển thị địa điểm máy chiếu.

#### <u>Liên hệ</u>

Hiển thị thông tin liên hệ.

### **Projector Problems**

#### 🕜 Máy chiếu dừng đáp ứng với mọi điều khiển

- Nếu có thể, hãy tắt máy chiếu, sau đó rút dây nguồn và chờ ít nhất 60 giây trước khi cắm lại nguồn.
- Kiểm tra xem "Khóa bàn phím" không được kích hoạt bằng cách cố điều khiển máy chiếu bằng bộ điều khiển từ xa.

#### Nếu bộ điều khiển từ xa không hoạt động

- Kiểm tra góc hoạt động của bộ điều khiển từ xa nằm trong góc ±30° cả theo chiều ngang và theo chiều dọc của các bộ nhận tín hiệu hồng ngoại trên máy chiếu.
- Hãy chắc chắn rằng không có cản trở giữa điều khiển từ xa và máy chiếu. Đi chuyển đến trong vòng 12 m (± 0°) từ máy chiếu.
- Đảm bảo pin được lắp đúng cách.
- Thay pin nếu pin đă cạn.
- Đảm bảo rằng bạn đã đặt điều khiển từ xa thành bộ mã IR đúng (xem trang 24).

#### Khi kết nối trực tiếp từ máy tính tới máy chiếu

Nếu bạn có vấn đề kết nối mạng từ máy tính của bạn với máy chiếu, vui lòng tham khảo các thiết lập máy tính như dưới đây hoặc liên hệ với quản trị web.

Bước 1: Tìm địa chỉ IP (192.168.0.100) từ chức năng LAN của máy chiếu.

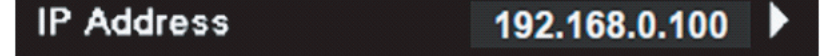

- Bước 2: Chọn "Áp dụng" và nhấn nút "Enter". Một khi cài đặt được lưu, thoát khỏi OSD và nhấn nút "Trình đơn".
- Bước 3: Để mở Network Connections, nhấp **Bắt đầu**, nhấp **Bảng điều khiển**, nhấp **Kết nối mạng và** Internet, sau đó nhấp **Kết nối mạng**. Nhấp vào kết nối bạn muốn đặt cấu hình, sau đó, trong Các tác vụ mạng 🛃, nhấp Thay đổi thiết lập kết nối này.
- Bước 4: Trên tab **Thông tin chung**, trong **Kết nối này dùng các mục sau**, nhấp Giao thức Internet (TCP/ IP), và nhấp "**Properties**".

| General Authentication Advanced                                                      |  |  |  |  |
|--------------------------------------------------------------------------------------|--|--|--|--|
| Connect using:                                                                       |  |  |  |  |
| NVIDIA nForce Networking Controller     Configure                                    |  |  |  |  |
| This connection uses the following items:                                            |  |  |  |  |
| Elient for Microsoft Networks      Elient and Reinter Sharing for Microsoft Networke |  |  |  |  |
| Generation of the starting for Microsoft Networks     Gos Packet Scheduler           |  |  |  |  |
| Internet Protocol (TCP/IP)                                                           |  |  |  |  |
| Install Uninstall (Properties                                                        |  |  |  |  |

Bước 5: Nhấp Sử dụng địa chỉ IP sau, và nhập như sau:

- 1) Địa chỉ IP: 192.168.0.101
- 2) Mặt Nạng con: 255.255.255.0
- 3) Gateway mặc định: 192.168.0.254

| General                                                                                                    |                     |  |  |  |  |
|----------------------------------------------------------------------------------------------------|---------------------|--|--|--|--|
| You can get IP settings assigned automatically if your network supports<br>this capability. Otherwise, you need to ask your network administrator for<br>the appropriate IP settings. |                     |  |  |  |  |
| Obtain an IP address automatically                                                                                                    |                     |  |  |  |  |
| Use the following IP address:                                                                                                    |                     |  |  |  |  |
| IP address: 192 . 168 . 0 .101                                                                                                    |                     |  |  |  |  |
| Subnet mask:                                                                                                    | 255 . 255 . 255 . 0 |  |  |  |  |
| Default gateway:                                                                                                    | 192.168.0.254       |  |  |  |  |

Bước 6: Để mở Internet Options, nhấp vào trình duyệt web IE, nhấp Internet Options, nhấp tab **Kết nối** và nhấp "**LAN Settings…**".

| eneral Security Privacy Content Connections                                                                                               | Programs Advanced    |
|----------------------------------------------------------------------------------------------------|----------------------|
| To set up an Internet connection, click<br>Setup.                                                                                         | Set <u>up</u>        |
| Dial-up and Virtual Private Network settings                                                                                              |                      |
|                                                                                                    | A <u>d</u> d         |
|                                                                                                    | <u>R</u> emove       |
| Choose Settings if you need to configure a proxy<br>server for a connection.                                                              | Settings             |
| Never dial a <u>c</u> onnection     Dial <u>w</u> henever a network connection is not preser     Always dial my default <u>connection</u> | nt                   |
| Current None                                                                                                    | S <u>e</u> t Default |
| Local Area Network (LAN) settings<br>LAN Settings do not apply to dial-up connections.<br>Choose Settings above for dial-up settings.     | (LAN Settings)       |

Bước 7: Tất cả các mục trong cửa số **Thiết lập mạng cục bộ (LAN)** phải là không chọn. Sau đó bấm nút "OK" hai lần.

|                | etect settings                                   |
|----------------|--------------------------------------------------|
| Use automatic  | configuration script                             |
| Address        |                                                  |
| Use a proxy se | rver for your LAN (These settings will not apply |
| dial-up or VPN | connections).                                    |
| Address:       | connections). Port: 80 Advance                   |

Bước 8: Mở IE và nhập địa chỉ IP là 192.168.0.100 vào URL rồi nhấn phím "Nhập".

### Cách sử dụng trình duyệt web để điều khiển máy chiếu

1. Bật DHCP cho phép máy chủ DHCP tự động gán IP, hoặc nhập thủ công thông tin mạng yêu cầu.

| 🚑 Status      | Connect       |
|---------------|---------------|
| 📇 онср        | Off           |
| 🖫 IP Address  | 172.16.1.42   |
| 🕞 Subnet Mask | 255.255.255.0 |
| 🕒 Gateway     | 172.16.1.254  |
| DNS           | 172.16.1.1    |

- 2. Sau đó chọn áp dụng và nhấn nút 📧 để hoàn tất quá trình cấu hình.
- 3. Mở tŕnh duyệt web của bạn và gơ vào Địa chỉ IP từ màn hnh LAN OSD sau đó trang web sẽ hiển thị như dưới đây:

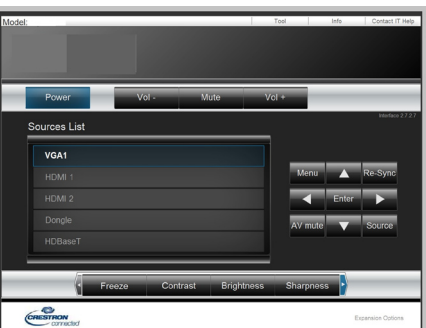

Ghi chú: Khi bạn sử dụng địa chỉ IP của máy chiếu, bạn không thể liên kết với máy chủ dịch vụ của bạn.

4. Được dựa trên trang web mạng cho chuỗi nhập vào trong thẻ [công cụ], hạn chế đối với Độ dài nhập vào là trong danh sách dưới đây ("khoảng trắng" và phím chấm câu khác bao gồm):

| Phân loại           | Mục                | Độ dài nhập vào<br>(ký tự) |
|---------------------|--------------------|----------------------------|
|                     | Địa chỉ IP         | 15                         |
| Kiểm soát Crestron  | IP ID              | 2                          |
|                     | Cổng               | 5                          |
|                     | Tên máy chiếu      | 10                         |
| Dây nguồn           | Vị trí             | 9                          |
|                     | Được gán cho       | 9                          |
|                     | DHCP (Đã cho phép) | (Không có)                 |
|                     | Địa chỉ IP         | 15                         |
| Cấu hình mạng       | Subnet mask        | 15                         |
|                     | Gateway mặc định   | 15                         |
|                     | Máy chủ DNS        | 15                         |
|                     | Đã cho phép        | (Không có)                 |
| Mật khẩu người dùng | Mật khẩu mới       | 15                         |
|                     | Xác nhận           | 15                         |
|                     | Đã cho phép        | (Không có)                 |
| Mật khẩu quản trị   | Mật khẩu mới       | 15                         |
|                     | Xác nhận           | 15                         |

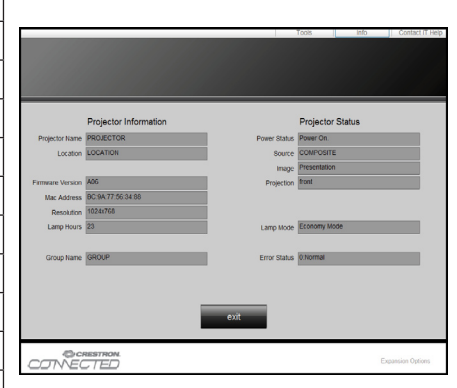

### Công cụ điều khiển Crestron RoomView

Crestron RoomView™ có một trạm kiểm soát trung tâm cho hơn 250+ hệ thống điều khiển trên một mạng Ethernet đơn lẻ (có thể nhiều hơn, số lượng này phụ thuộc vào tổ hợp ID IP và địa chỉ IP). Crestron RoomView giám sát từng máy chiếu, bao gồm tình trạng trực tuyến của máy chiếu, nguồn hệ thống, tuổi thọ đèn, thiết đặt mạng và các lỗi phần cứng, cộng với bất kỳ thuộc tính tùy ý nào được Người quản trị định nghĩa.

Người quản trị có thể thêm, xóa hoặc sửa thông tin phòng, thông tin liên lạc và các sự kiện được ghi lại tự động bằng phần mềm cho mọi người dùng. (UI vận hành như hình ảnh dưới đây)

Ghi chú: Việc hỗ trợ chức năng Xem pḥng Crestron phụ thuộc vào đời máy.

1. Màn hình chính

| or.rvd - RoomView Express |               |        |     |              |               |               |      |          |           |
|---------------------------|---------------|--------|-----|--------------|---------------|---------------|------|----------|-----------|
| 見(Y) 親窩(Y) 説明(H)          |               |        |     |              |               |               |      |          |           |
| : 🖂 🤁 🔒 🔜                 | : 🖸 🤁 🚔 🖳 🔁 🕐 |        |     |              |               |               |      |          |           |
| Name                      | Location      | Online | Log | System Power | Display Power | Display Usage | Help | Schedule | Emergency |
| Projector                 | Here          |        |     |              |               |               |      |          |           |
|                           |               |        |     |              |               |               |      |          |           |
|                           |               |        |     |              |               |               |      |          |           |
|                           |               |        |     |              |               |               |      |          |           |

#### 2. Sửa phòng

Ở trang "Edit Room", nhập Địa chỉ IP (hoặc hostname) như được trình bày ở trình đơn hiển thị trên màn hình (OSD) của máy chiếu, và "02" cho IPID, "41794" cho cổng điều khiển Crestron được giữ sẵn.

| Edit             | : Room: New               |                            |
|------------------|---------------------------|----------------------------|
| Ge               | meral Groups              |                            |
| Г                | Room Information          |                            |
|                  | Name: Projector           | Phone:                     |
|                  | Help Here                 | e-Control Link: Browse     |
|                  | IP Address: 192.168.0.100 | Video Link:                |
|                  | IPID/IP Port: 02 • 41794  |                            |
|                  |                           |                            |
|                  | DHCP Enabled              |                            |
| External Gateway |                           | Usemame:                   |
|                  | 0.0.0.0                   | Password:                  |
| Г                | Comment                   |                            |
|                  |                           |                            |
|                  |                           |                            |
|                  |                           | Save Room   Save As   Help |
|                  |                           |                            |
|                  |                           | 確定 取消 善要用(法)               |

Giới thiệu về Crestron RoomView™ cài đặt và phương pháp lệnh, vui lòng truy cập vào website dưới đây để có RoomView™ Hướng dẫn sử dụng và thông tin thêm:

http://www.crestron.com

3. Sửa thuộc tính

| dit Attribute: New                                                                                                    |                                                            |
|----------------------------------------------------------------------------------------------------|------------------------------------------------------------|
| General Alert Groups Rooms Co<br>Attribute Properties<br>Signal Name:<br>Device:<br>Signal Type: Digital<br>Join Number: 50 • Def | ault Max. Value: 1                                         |
| Options<br>Apply attribute to all rooms<br>Apply attribute to all contacts<br>Record attribute changes to log                     | Display on main view     Show on context menu     Advanced |

4. Sửa sự kiện

| neral Rooms                                                                           |                                                                                                    |                                                                 |
|---------------------------------------------------------------------------------------|----------------------------------------------------------------------------------------------------|-----------------------------------------------------------------|
| Event Properties<br>Name: Display Off<br>Type: Digital <u> </u>                       |                                                                                                    | <ul> <li>✓ Enable this event</li> <li>✓ Repeat event</li> </ul> |
| Schedule<br>Start Date: 2016/ 2/23 マ<br>End Date: 2016/ 2/23 マ<br>Time: 上午 12:00:00 - | <ul> <li>✓ Weekdays</li> <li>✓ Monday</li> <li>✓ Tuesday</li> <li>✓ Wednesday</li> <li>✓ Thursday</li> <li>✓ Friday</li> </ul> | ☐ Weekends<br>☐ Saturday<br>☐ Sunday                            |

#### Để có thêm thông tin, vui lòng vào http://www.crestron.com & www.crestron.com/getroomview.

Mạng hỗ trợ điều khiển Crestron (Room View), AMX (Phát hiện thiết bị), PJLink và RS232.

### Lắp và làm sạch bộ lọc bụi

Chúng tôi khuyên bạn nên làm sạch bộ lọc bụi sau mỗi 500 giờ hoạt động, hoặc thường xuyên hơn nếu bạn đang sử dụng máy chiếu trong môi trường bụi bặm.

Khi tin nhắn cảnh báo xuất hiện trên màn hình, làm các việc sau đây để làm sạch bộ lọc khí:

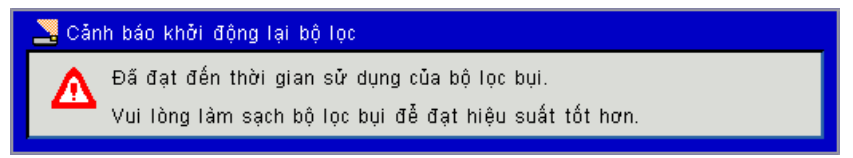

#### Ghi chú:

Nên sử dụng bộ lọc bụi tùy chọn trong môi trường có nhiều bụi.

Nếu bộ lọc bụi được lắp đặt, việc bảo dưỡng thích hợp sẽ ngăn chặn việc quá nóng và hỏng hóc máy chiếu. Bộ lọc bụi là tùy chọn.

Các giao diện cụ thể được lựa chọn trong các mục của thông số kỹ thuật của các loại.

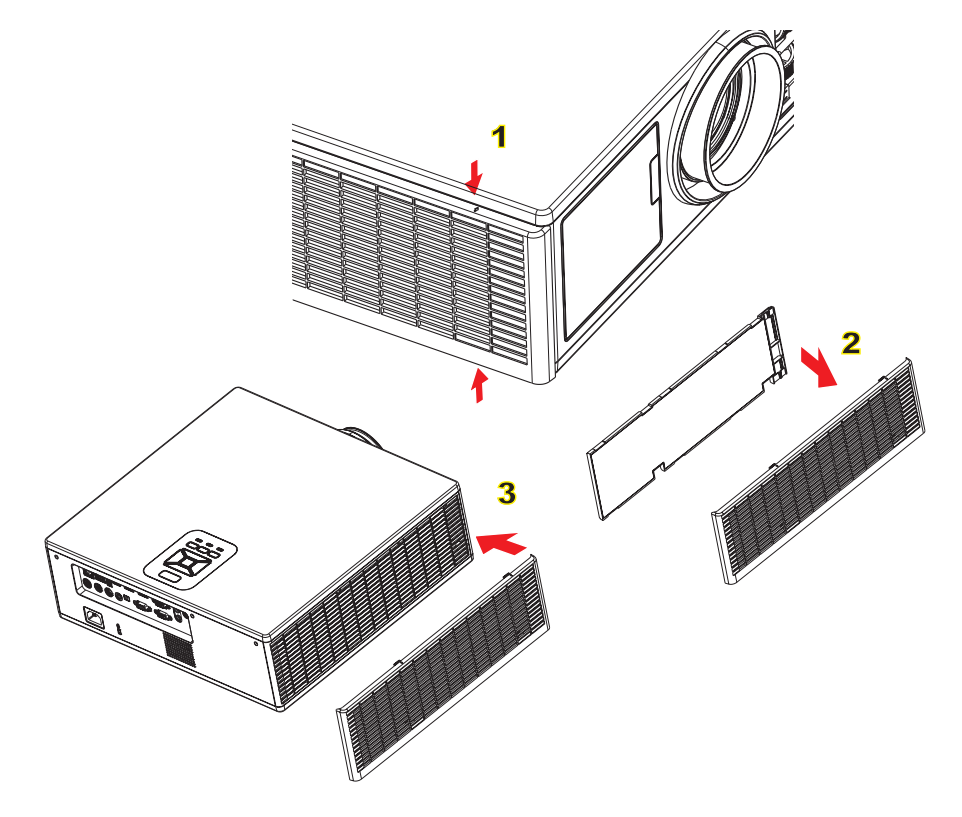

#### ─○ Thủ tục làm sạch bộ lọc khí:

- 1. Tắt nguồn máy chiếu bằng cách nhấn nút "也".
- 2. Ngắt dây nguồn.
- 3. Kéo bộ lọc bụi ra, như thể hiện trong hình minh họa.1
- 4. Cẩn thận loại bỏ các bộ lọc bụi. Sau đó làm sạch hoặc thay đổi bộ lọc. 2

#### Để cài đặt bộ lọc, quay ngược lại các bước trước.

 Bật máy chiếu và đặt lại bộ đếm lần sử dụng bộ lọc sau khi lọc bụi được thay thế.

### Các chế độ tương thích

|               |                           | A. VGA tương          | tự                    |                    |                                                                                        |  |  |
|---------------|---------------------------|-----------------------|-----------------------|--------------------|----------------------------------------------------------------------------------------|--|--|
|               |                           | (1) Tín hiệu máy tính |                       |                    |                                                                                        |  |  |
| Các chế độ    | Độ phân giải              | Tần số dọc<br>[Hz]    | Tần số ngang<br>[KHz] | Pixel CLK<br>[MHz] | Mô tả EDID                                                                             |  |  |
| VGA           | 640 x 480                 | 60                    | 31,5                  | 252                | Định giờ đã thiết lập 1                                                                |  |  |
|               | 640 x 480                 | 67                    | 35,0                  | 26,8               | Định giờ đã thiết lập 1                                                                |  |  |
|               | 640 x 480                 | 72                    | 37,9                  | 31,5               | Định giờ đã thiết lập 1                                                                |  |  |
|               | 640 x 480                 | 75                    | 37,5                  | 31,5               | Định giờ đã thiết lập 1                                                                |  |  |
|               | 640 x 480                 | 85                    | 43,3                  | 36,0               |                                                                                        |  |  |
| IBM           | 720 x 400                 | 70                    | 31,5                  | 28,3               | Định giờ đã thiết lập 1                                                                |  |  |
| SVGA          | 800 x 600                 | 56                    | 35,1                  | 36,0               | Định giờ đã thiết lập 1                                                                |  |  |
|               | 800 x 600                 | 60                    | 37,9                  | 40,0               | Định giờ đã thiết lập 1                                                                |  |  |
|               | 800 x 600                 | 72                    | 48,1                  | 50,0               | Định giờ đã thiết lập 2                                                                |  |  |
|               | 800 x 600                 | 75                    | 46,9                  | 49,5               | Định giờ đã thiết lập 2                                                                |  |  |
|               | 800 x 600                 | 85                    | 53,7                  | 56,3               |                                                                                        |  |  |
| Apple, Mac II | 832 x 624                 | 75                    | 49,1                  | 57,3               | Định giờ đã thiết lập 2                                                                |  |  |
|               |                           |                       |                       |                    | WXGA: Định giờ đã thiết lập 2                                                          |  |  |
| XGA           | 1024 x 768                | 60                    | 48,4                  | 65.0               | XGA: Định giờ đã thiết lập 2                                                           |  |  |
| AGA           | 1024 x 708                | 00                    |                       | 00,0               | và (Native) Định giờ chi tiết/Khối mô<br>tả 1                                          |  |  |
|               | 1024 x 768                | 70                    | 56,5                  | 75,0               | Định giờ đã thiết lập 2                                                                |  |  |
|               | 1024 x 768                | 75                    | 60,0                  | 78,8               | Định giờ đã thiết lập 2                                                                |  |  |
|               | 1024 x 768                | 85                    | 68,7                  | 94,5               |                                                                                        |  |  |
|               | 1024 x 768                | 120                   | 99,0                  | 137,8              | Nhận dạng định giờ tiêu chuẩn                                                          |  |  |
| Apple, Mac II | 1152 x 870                | 75                    | 68,7                  | 100,0              | Định giờ dành riêng của nhà sản xuất                                                   |  |  |
| SXGA          | 1280 x 1024               | 60                    | 64,0                  | 108,0              |                                                                                        |  |  |
|               | 1280 x 1024               | 72                    | 77,0                  | 133,0              |                                                                                        |  |  |
|               | 1280 x 1024               | 75                    | 80,0                  | 135,0              | Định giờ đã thiết lập 2                                                                |  |  |
| QuadVGA       | 1280 x 960                | 60                    | 60,0                  | 101,3              | Nhận dạng định giờ tiêu chuẩn                                                          |  |  |
|               | 1280 x 960                | 75                    | 75,2                  | 130,0              |                                                                                        |  |  |
| SXGA+         | 1400 x 1050               | 60                    | 65,3                  | 121,8              |                                                                                        |  |  |
| UXGA          | 1600 x 1200               | 60                    | 75,0                  | 161,0              | Nhận dạng định giờ tiêu chuẩn                                                          |  |  |
| HD đầy đủ     | 1920 x 1080               | 60                    | 67,5                  | 148,5              |                                                                                        |  |  |
| WUXGA         | 1920 x 1200               | 60                    | 74                    | 154                | Làm trống giảm                                                                         |  |  |
|               | (2) Định giờ rộng mở rộng |                       |                       |                    |                                                                                        |  |  |
| WXGA          | 1280 x 720                | 60                    | 44,8                  | 74,2               | Nhận dạng định giờ tiêu chuẩn                                                          |  |  |
|               | 1280 x 800                | 60                    | 49,6                  | 83,5               | WXGA: (Native) Định giờ chi tiết/khối<br>mô tả 1<br>XGA: Nhận dạng định giờ tiêu chuẩn |  |  |
|               | 1366 x 768                | 60                    | 47,7                  | 84,8               |                                                                                        |  |  |
|               | 1440 x 900                | 60                    | 59,9                  | 106,5              | Nhận dạng định giờ tiêu chuẩn                                                          |  |  |
| WSXGA +       | 1680 x 1050               | 60                    | 65,3                  | 146,3              | WXGA: Nhận dạng định giờ tiêu<br>chuẩn<br>XGA: Không có                                |  |  |
|               | 1920 x 720                | 60                    | 44,35                 | 92,25              |                                                                                        |  |  |
|               |                           | (3) Tín hiệu thà      | inh phần              |                    |                                                                                        |  |  |
| 480i          | 720 x 480<br>(1440 x 480) | 59,94 (29,97)         | 15,7                  | 13,5               |                                                                                        |  |  |

| 576i          | 720 x 576<br>(1440 x 576) | 50 (25)            | 15,6                  | 13,5               |                                       |
|---------------|---------------------------|--------------------|-----------------------|--------------------|---------------------------------------|
| 480p          | 720 x 480                 | 59,94              | 31,5                  | 27,0               |                                       |
| 576p          | 720 x 576                 | 50                 | 31,3                  | 27,0               |                                       |
| 720p          | 1280 x 720                | 60                 | 45,0                  | 74,25              |                                       |
| 720p          | 1280 x 720                | 50                 | 37,5                  | 74,25              |                                       |
| 1080i         | 1920 x 1080               | 60 (30)            | 33,8                  | 74,25              |                                       |
| 1080i         | 1920 x 1080               | 50 (25)            | 28,1                  | 74,25              |                                       |
| 1080p         | 1920 x 1080               | 23,98/24           | 27,0                  | 74,25              |                                       |
| 1080p         | 1920 x 1080               | 60                 | 67,5                  | 148,5              |                                       |
| 1080p         | 1920 x 1080               | 50                 | 56,3                  | 148,5              |                                       |
|               |                           |                    |                       |                    |                                       |
|               |                           |                    |                       |                    |                                       |
|               |                           | B. HDMI Kỹ thu     | lật số                |                    |                                       |
|               | 1                         | (1) Tín hiệu má    | y tính                | 1                  | 1                                     |
| Các chế độ    | Độ phân giải              | Tần số dọc<br>[Hz] | Tần số ngang<br>[KHz] | Pixel CLK<br>[MHz] | Mô tả EDID                            |
| VGA           | 640 x 480                 | 60                 | 31,5                  | 252                | Định giờ đã thiết lập 1               |
|               | 640 x 480                 | 67                 | 35,0                  | 26,8               | Định giờ đã thiết lập 1               |
|               | 640 x 480                 | 72                 | 37,9                  | 31,5               | Định giờ đã thiết lập 1               |
|               | 640 x 480                 | 75                 | 37,5                  | 31,5               | Định giờ đã thiết lập 1               |
|               | 640 x 480                 | 85                 | 43,3                  | 36,0               |                                       |
| IBM           | 720 x 400                 | 70                 | 31,5                  | 28,3               | Định giờ đã thiết lập 1               |
| SVGA          | 800 x 600                 | 56                 | 35,1                  | 36,0               | Định giờ đã thiết lập 1               |
|               | 800 x 600                 | 60                 | 37,9                  | 40,0               | Định giờ đã thiết lập 1               |
|               | 800 x 600                 | 72                 | 48,1                  | 50,0               | Định giờ đã thiết lập 2               |
|               | 800 x 600                 | 75                 | 46,9                  | 49,5               | Định giờ đã thiết lập 2               |
|               | 800 x 600                 | 85                 | 53,7                  | 56,3               |                                       |
| Apple, Mac II | 832 x 624                 | 75                 | 49,1                  | 57,3               | Định giờ đã thiết lập 2               |
|               |                           |                    |                       |                    | WXGA: Định giờ đã thiết lập 2         |
| XGA           | 1024 x 768                | 60                 | 48.4                  | 65.0               | XGA: Định giờ đã thiết lập 2          |
|               |                           |                    |                       | ,                  | và (Native) Định giờ chi tiết/Khối mô |
|               | 4004 700                  | 70                 | 50.5                  | 75.0               |                                       |
|               | 1024 x 768                | 70                 | 56,5                  | 75,0               | Định giờ đã thiết lập 2               |
|               | 1024 x 768                | 75                 | 60,0                  | 78,8               | Định giờ đã thiết lập 2               |
|               | 1024 x 768                | 85                 | 68,7                  | 94,5               | Nhập dong định giời tiêu chuẩn        |
| Apple Mee II  | 1024 X 768                | 120                | 99,0                  | 137,8              | Nhận dặng dịnh giờ tiêu chuẩn         |
|               | 1152 X 670                | 75                 | 64.0                  | 100,0              |                                       |
| SAGA          | 1280 x 1024               | 72                 | 77.0                  | 133.0              |                                       |
|               | 1280 x 1024               | 75                 | 80.0                  | 135,0              | Định giờ đã thiết lận 2               |
| QuadVGA       | 1280 x 960                | 73<br>60           | 60,0                  | 101.3              | Nhận dạng định giờ tiêu chuẩn         |
|               | 1280 x 900                | 75                 | 75.2                  | 130.0              |                                       |
| SXG4+         | 1400 × 1050               | 60                 | 65 3                  | 121.8              |                                       |
|               | 1600 x 1200               | 00                 | 75.0                  | 161.0              | Nhân dang định giờ tiêu chuẩn         |
|               | 1920 x 1080               | 00                 | 67.5                  | 148.5              |                                       |
| WUXGA         | 1920 x 1200               | 60                 | 74                    | 154                | Làm trống giảm                        |
|               | 1020 x 1200               |                    | (2)                   | Định giờ rông      | mở rông                               |
|               |                           |                    | (2)                   | Pinn And I And     |                                       |

| WXGA                                                                                                    | 1280 x 720                | 60               | 44,8          | 74,2           | Nhận dạng định giờ tiêu chuẩn                                                          |
|----------------------------------------------------------------------------------------------------|---------------------------|------------------|---------------|----------------|----------------------------------------------------------------------------------------|
|                                                                                                    | 1280 x 800                | 60               | 49,6          | 83,5           | WXGA: (Native) Định giờ chi tiết/khối<br>mô tả 1<br>XGA: Nhân dạng định giờ tiêu chuẩn |
|                                                                                                    | 1366 x 768                | 60               | 47,7          | 84,8           |                                                                                        |
|                                                                                                    | 1440 x 900                | 60               | 59,9          | 106,5          | Nhận dạng định giờ tiêu chuẩn                                                          |
| WSXGA +                                                                                                    | 1680 x 1050               | 60               | 65,3          | 146,3          | WXGA: Nhận dạng định giờ tiêu<br>chuẩn<br>XGA: Không có                                |
|                                                                                                    | 1920 x 720                | 60               | 44,35         | 92,25          |                                                                                        |
|                                                                                                    |                           | (3) HDMI - Tín h | niệu video    |                |                                                                                        |
| 640 x 480p                                                                                                    | 640 x 480                 | 59,94/60         | 31,5          | 25,2           | Bộ mô tả video ngắn của định giờ<br>CEA EDID                                           |
| 480i                                                                                                    | 720 x 480<br>(1440 x 480) | 59,94 (29,97)    | 15,7          | 13,5           | Bộ mô tả video ngắn của định giờ<br>CEA EDID                                           |
| 576i                                                                                                    | 720 x 576<br>(1440 x 576) | 50 (25)          | 15,6          | 13,5           | Bộ mô tả video ngắn của định giờ<br>CEA EDID                                           |
| 480p                                                                                                    | 720 x 480                 | 59,94            | 31,5          | 27,0           | Bộ mô tả video ngắn của định giờ<br>CEA EDID                                           |
| 576p                                                                                                    | 720 x 576                 | 50               | 31,3          | 27,0           | Bộ mô tả video ngắn của định giờ<br>CEA EDID                                           |
| 720p                                                                                                    | 1280 x 720                | 60               | 45,0          | 74,25          | (Native) Bộ mô tả video ngắn của định giờ CEA EDID                                     |
| 720p                                                                                                    | 1280 x 720                | 50               | 37,5          | 74,25          | (Native) Bộ mô tả video ngắn của định giờ CEA EDID                                     |
| 1080i                                                                                                    | 1920 x 1080               | 60 (30)          | 33,8          | 74,25          | Bộ mô tả video ngắn của định giờ<br>CEA EDID                                           |
| 1080i                                                                                                    | 1920 x 1080               | 50 (25)          | 28,1          | 74,25          | Bộ mô tả video ngắn của định giờ<br>CEA EDID                                           |
| 1080p                                                                                                    | 1920 x 1080               | 23,98/24         | 27,0          | 74,25          | Bộ mô tả video ngắn của định giờ<br>CEA EDID                                           |
| 1080p                                                                                                    | 1920 x 1080               | 60               | 67,5          | 148,5          | Bộ mô tả video ngắn của định giờ<br>CEA EDID                                           |
| 1080p                                                                                                    | 1920 x 1080               | 50               | 56,3          | 148,5          | Bộ mô tả video ngắn của định giờ<br>CEA EDID                                           |
|                                                                                                    |                           | (4) Định giờ 3D  | bắt buộc HDMI | 1.4a - Tín hiệ | u video                                                                                |
|                                                                                                    | 720p                      | 50               | 75            | 148,5          | Bộ mô tả video ngắn của định giờ<br>CEA EDID                                           |
| Frame Packing                                                                                                    | 720p                      | 59,94/60         | 90            | 148,5          | Bộ mô tả video ngắn của định giờ<br>CEA EDID                                           |
|                                                                                                    | 1080p                     | 23,98/24         | 54            | 148,5          | Bộ mô tả video ngắn của định giờ<br>CEA EDID                                           |
| Top-and-Bottom                                                                                                    | 720p                      | 50               | 37,5          | 74,25          | Bộ mô tả video ngắn của định giờ<br>CEA EDID                                           |
|                                                                                                    | 720p                      | 59,94/60         | 45,0          | 74,25          | Bộ mô tả video ngắn của định giờ<br>CEA EDID                                           |
|                                                                                                    | 1080p                     | 23,98/24         | 27,0          | 74,25          | Bộ mô tả video ngắn của định giờ<br>CEA EDID                                           |
| (5) Phạm vi tần số tín hiệu đầu vào<br>Tương tự: fh = 15 kHz ∼ 100 kHz, fv = 24 Hz ∼ 120 Hz, Tốc độ pixel tối đa: 162,5 MHz<br>Kỹ thuật số (HDMI): fh = 15 kHz ∼ 100 kHz, fv = 24 Hz ∼ 120 Hz, Tốc độ pixel tối đa<br>200 MHz |                           |                  |               |                |                                                                                        |

### Lắp đặt vào giá treo trần nhà

- 1. Để tránh làm hư hỏng máy chiếu, hãy sử dụng gái treo trần nhà Optoma.
- 2. Nếu bạn muốn sử dụng bộ giá treo trần nhà của hăng thứ ba, hăy đảm bảo các ốc vít được sử dụng để găn vào giá treo máy chiếu đạt các thông số kỹ thuật sau:
  - Loại ốc vít: M4\*4
  - Chiều dài ốc vít tối thiểu: 14 mm

Ghi chú: Vui lòng lưu ý rằng hư hỏng do lắp đặt sai cách sẽ làm vô hiệu hóa bảo hành.

#### Cảnh báo:

- Nếu bạn mua giá treo trần nhà của công ty khác, hãy nhớ sử dụng đúng cỡ ốc vít. Cỡ ốc vít sẽ thay đổi tùy thuộc vào độ dày của tấm treo.
- 2. Hãy nhớ chừa lại khe hở ít nhất 10 cm giữa trần nhà và đáy của máy chiếu.
- 3. Tránh lắp đặt máy chiếu gần nguồn nhiệt.

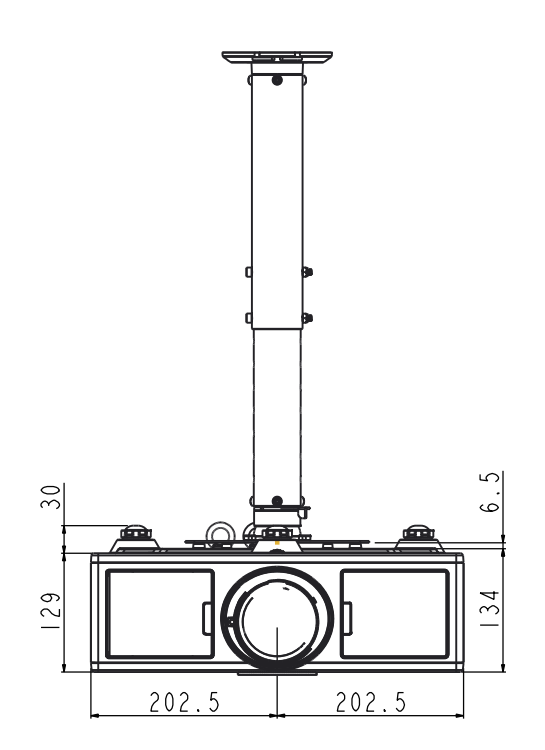

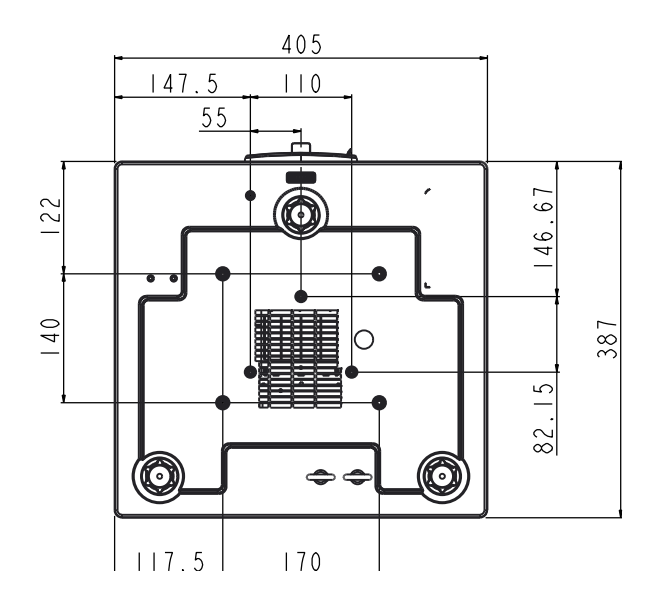

## PHU LUC

### Văn phng toàn cầu của Optoma

Để được bảo dưỡng hoặc hỗ trợ, vui lòng liên hệ với văn phng địa phương.

#### Hoa Kỳ

3178 Laurelview Ct. Fremont, CA 94538, USA www.optomausa.com

#### Canada

3178 Laurelview Ct. Fremont, CA 94538, USA www.optomausa.com

#### Mỹ Latin

3178 Laurelview Ct. Fremont, CA 94538, USA www.optomausa.com

#### Châu Âu

42 Caxton Way, The Watford Business Park Watford, Hertfordshire, WD18 8QZ. UK 44 (0) 1923 691 800 www.optoma.eu +44 (0) 1923 691 888 Service Tel : +44 (0)1923 691865 service@tsc-europe.com

#### **Benelux BV**

Randstad 22-123 1316 BW Almere The Netherlands www.optoma.nl

#### Pháp

Bâtiment E 81-83 avenue Edouard Vaillant 92100 Boulogne Billancourt, France

#### Tây Ban Nha

C/ José Hierro, 36 Of. 1C 28522 Rivas VaciaMadrid, Spain

#### Đức

Wiesenstrasse 21 W D40549 Düsseldorf, Germany

**U** 888-289-6786 510-897-8601 services@optoma.com

**U** 888-289-6786 510-897-8601 services@optoma.com

888-289-6786 510-897-8601 services@optoma.com

(0) 36 820 0252

+31 (0) 36 548 9052

#### Scandinavia Lerpeveien 25

3040 Drammen Norway

PO.BOX 9515 3038 Drammen Norway

#### Hàn Quốc

WOOMI TECH.CO., LTD. 4F,Minu Bldg.33-14, Kangnam-Ku, 🚺 +82+2+34430004 seoul,135-815, KOREA

Nhât Bản

東京都足立区綾瀬3-25-18 株式会社オーエス コンタクトセンター:0120-380-495

#### Đài Loan

12F., No. 213, Sec. 3, Beixin Rd., Xindian Dist., New Taipei City 231, Taiwan, R.O.C. www.optoma.com.tw

#### Hồng Kông

Unit A, 27/F Dragon Centre, 79 Wing Hong Street, Cheung Sha Wan, Kowloon, Hong Kong

#### Trung Quốc

5F, No. 1205, Kaixuan Rd., Changning District Shanghai, 200052, China

( +47 32 98 89 90 +47 32 98 89 99 info@optoma.no

+82+2+34430005

sinfo@os-worldwide.com www.os-worldwide.com

+886-2-8911-8600 +886-2-8911-6550 services@optoma.com.tw asia.optoma.com

+852-2396-8968 +852-2370-1222 www.optoma.com.hk

+86-21-62947376 +86-21-62947375 www.optoma.com.cn

**(** +34 91 499 06 06 🛅 +34 91 670 08 32

**(** +33 1 41 46 12 20

**1** +33 1 41 46 94 35

savoptoma@optoma.fr

(0) 211 506 6670 +49 (0) 211 506 66799 sinfo@optoma.de

### www.optoma.com